# **TECHNICAL MANUAL**

# CALIBRATION PROCEDURE

# FOR

# COMMUNICATION SERVICE MONITOR

# TS-4317-1

(IFR)

This publication replaces T.O. 33K3-4-3211-1 dated 30 March 2015.

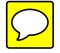

<u>Distribution Statement C</u> - Distribution authorized to U. S. Government agencies and their contractors for official use or for administrative or operational purposes only, 28 February 1999. Requests for this document shall be referred to AFMETCAL, 813 Irving-Wick Dr W, Heath, OH 43056-1199.

Destruction Notice - For unclassified, limited documents, destroy by any method that will prevent disclosure of the contents or reconstruction of the document.

Published under Authority of the Secretary of the Air Force

# T.O. 33K3-4-3211-1

| ſ                                                                             | I IST OF FEFECTIVE DAGES                                       |          |           |                                  |          |                                        |  |
|-------------------------------------------------------------------------------|----------------------------------------------------------------|----------|-----------|----------------------------------|----------|----------------------------------------|--|
| L                                                                             | LIST OF EFFI                                                   |          | JES NOTE: | line in the outer margins of the | he page. | the changes is indicated by a vertical |  |
|                                                                               | Date of issue for original and changed pages are:<br>Original0 |          |           |                                  |          |                                        |  |
|                                                                               |                                                                |          |           |                                  |          |                                        |  |
|                                                                               |                                                                |          |           |                                  |          |                                        |  |
|                                                                               |                                                                |          |           |                                  |          |                                        |  |
| TOTAL NUMBER OF PAGES IN THIS PUBLICATION IS 70, CONSISTING OF THE FOLLOWING: |                                                                |          |           |                                  |          | LOWING:                                |  |
|                                                                               | Раде                                                           | * Change | Page      | * Change                         | Раде     | * Change                               |  |
|                                                                               | No.                                                            | No.      | No.       | No.                              | No.      | No.                                    |  |
|                                                                               | Title                                                          | 0        |           |                                  |          |                                        |  |
|                                                                               | 1 - 63                                                         | 0        |           |                                  |          |                                        |  |
|                                                                               | 64 Blank<br>A-1 - A-2                                          | 0        |           |                                  |          |                                        |  |
|                                                                               | B-1<br>B-2 Blank                                               | 0        |           |                                  |          |                                        |  |
|                                                                               |                                                                |          |           |                                  |          |                                        |  |
|                                                                               |                                                                |          |           |                                  |          |                                        |  |
|                                                                               |                                                                |          |           |                                  |          |                                        |  |
|                                                                               |                                                                |          |           |                                  |          |                                        |  |
|                                                                               |                                                                |          |           |                                  |          |                                        |  |
|                                                                               |                                                                |          |           |                                  |          |                                        |  |
|                                                                               |                                                                |          |           |                                  |          |                                        |  |
|                                                                               |                                                                |          |           |                                  |          |                                        |  |
|                                                                               |                                                                |          |           |                                  |          |                                        |  |
|                                                                               |                                                                |          |           |                                  |          |                                        |  |
|                                                                               |                                                                |          |           |                                  |          |                                        |  |
|                                                                               |                                                                |          |           |                                  |          |                                        |  |
|                                                                               |                                                                |          |           |                                  |          |                                        |  |
|                                                                               |                                                                |          |           |                                  |          |                                        |  |
|                                                                               |                                                                |          |           |                                  |          |                                        |  |
|                                                                               |                                                                |          |           |                                  |          |                                        |  |
|                                                                               |                                                                |          |           |                                  |          |                                        |  |

# COMMUNICATION SERVICE MONITOR

# TS-4317-1

# (IFR)

# 1 CALIBRATION DESCRIPTION:

# Table 1.

| Test Instrument (TI)<br>Characteristics | Performance<br>Specifications * <sup>1</sup>                              | Test<br>Method                                      |
|-----------------------------------------|---------------------------------------------------------------------------|-----------------------------------------------------|
| Frequency                               |                                                                           |                                                     |
| Master Oscillator                       | Range: 10 MHz                                                             | Verified with a Frequency<br>Standard and Frequency |
|                                         | Accuracy: $\pm 0.8$ ppm; $*^2$                                            | Counter                                             |
|                                         | Accuracy: ±0.5 ppm;                                                       |                                                     |
|                                         | Aging Rate: ≤±0.3 ppm/year;<br>Temperature: * <sup>3</sup>                |                                                     |
|                                         | $\leq \pm 0.15$ ppm, 0 to 50 °C                                           |                                                     |
| Display                                 | Range: 500.0 kHz to 999.9999 MHz                                          | Verified with a Frequency<br>Counter                |
|                                         | Accuracy: ±1 count LSD                                                    |                                                     |
| RF Signal Generator                     |                                                                           |                                                     |
| Frequency                               | Range: 500.0 kHz to 999.9999 MHz                                          | Verified during Master<br>Oscillator and Display    |
|                                         | Accuracy: Same as Master Oscillator                                       | calibration                                         |
| Level                                   | Range:                                                                    | Measured with Microwave                             |
|                                         | T/R connector: $-137$ to 0.0 dBm;<br>Dupley connector: $-120$ to $+7$ dBm | Measurement Receiver                                |
|                                         | Duplex connector. 120 to 17 abili                                         |                                                     |
|                                         | Accuracy:                                                                 |                                                     |
|                                         | $\pm 1.5 \text{ dB}$ , $\geq$ -110 dBm for both connectors;               |                                                     |
|                                         | $\pm 2.5$ dB, -127 dBm to <-110 dBm                                       |                                                     |
|                                         | for T/R connector;                                                        |                                                     |
|                                         | $\pm 2.5$ dB, <-110 dBm for Duplex connector                              |                                                     |

See footnotes at the end of the Table.

| Test Instrument (TI)<br>Characteristics | Performance<br>Specifications * <sup>1</sup>                                                                              | Test<br>Method                                     |
|-----------------------------------------|----------------------------------------------------------------------------------------------------|----------------------------------------------------|
| RF Signal Generator (Cont.)             |                                                                                                    |                                                    |
| Spectral Purity                         |                                                                                                    |                                                    |
| Residual FM                             | Range: 500.0 kHz to 999.9999 MHz                                                                                          | Measured with a MMR                                |
|                                         | Accuracy: Post detection BW:<br>(50 Hz to 15 kHz bandwidth)<br><45 Hz rms                                                 | Spectrum Analyzer                                  |
| Residual AM                             | Range: 500.0 kHz to 999.9999 MHz                                                                                          |                                                    |
|                                         | Accuracy: (50 Hz to 15 kHz bandwidth)<br><0.10% rms, >1 MHz;<br><0.20% rms, ≤1 MHz                                        |                                                    |
| Harmonics                               | Range: 500.0 kHz to 999.9999 MHz                                                                                          |                                                    |
|                                         | Accuracy: <-26 dBc                                                                                                    |                                                    |
| Non-harmonics                           | Range: 500.0 kHz to 999.9999 MHz                                                                                          |                                                    |
|                                         | Accuracy: <-50 dBc                                                                                                    |                                                    |
| Single Sideband                         | Range: 500.0 kHz to 999.9999 MHz                                                                                          |                                                    |
| T hase worse                            | Accuracy: (at 20 kHz from carrier)<br><-80 dBc/Hz, ≤1 MHz;<br><-90 dBc/Hz, <930 MHz;<br><-85 dBc/Hz, ≥930 MHz             |                                                    |
| RF Signal Modulation                    |                                                                                                    |                                                    |
| Internal FM                             | Range: 1 to 999.9999 MHz                                                                                                  |                                                    |
| Deviation                               | Range: $\pm 100.0$ Hz to $\pm 100.0$ kHz                                                                                  | Measured with Microwav<br>Measuring Receiver or wi |
|                                         | Accuracy: $\pm 5.0\%$ of dev, $\pm 1.0$ to $\pm 20.0$ kHz;<br>$\pm 10.0\%$ of dev, $\leq \pm 1.0$ and $\geq \pm 20.0$ kHz | Modulation Analyzer                                |

Table 1. (Cont.)

See footnotes at the end of the Table.

| Test Instrument (TI)<br>Characteristics | Performance<br>Specifications * <sup>1</sup>                                                                                                    | Test<br>Method                                                                                                    |
|-----------------------------------------|----------------------------------------------------------------------------------------------------|----------------------------------------------------------------------------------------------------|
| RF Signal Modulation (Cont.)            |                                                                                                    |                                                                                                    |
| Total Harmonic<br>Distortion            | Range: 1 to 999.9999 MHz,<br>30 Hz to 20 kHz rate<br>Accuracy: (>6 to <25 kHz deviation)<br><0.7% THD, 700 Hz to 1.1 kHz;<br><1.0% THD, 30 Hz to 10.0 kHz;<br><2.0% THD, >10.0 to 20.0 kHz;<br><2.0% THD for all rates, >25 to <100 kHz deviation | Demodulated carrier<br>measured on an MMR<br>Spectrum Analyzer, then<br>calculated or measured on<br>an MMR Spectrum<br>Analyzer |
| Internal AM                             | Range: 1 to 999.9999 MHz                                                                                                    |                                                                                                    |
| Amplitude<br>Modulation                 | Range: 1.0 to 90.0%<br>Accuracy: ±5.0% of actual mod,<br>30.0 to 90.0% modulation                                                                                                    | Measured with Microwave<br>Measuring Receiver or<br>MMR                                                                          |
| Total Harmonic<br>Distortion            | Range: 30.0 to 70.0% AM<br>100 Hz to 10 kHz rate<br>Accuracy:<br><0.7% THD, 700 Hz to 1.1 kHz;<br><1.5% THD, 100 Hz to 6.0 kHz;<br><2.5% THD, >6.0 to 10.0 kHz                                                                                    | Demodulated carrier<br>measured on an Audio<br>Analyzer or measured with<br>an MMR                                               |
| Internal Phase Modulation               | Range: 500.0 kHz to 999.9999 MHz                                                                                                    |                                                                                                    |
| Phase<br>Modulation                     | Range: 0.1 to 10 rad<br>Accuracy: $\pm 10.0\%$ of dev at 1 kHz rate,<br>$\geq 0.3$ rad                                                                                                    | Measured with Microwave<br>Measuring Receiver or<br>MMR                                                                          |
| Distortion                              | Range: $\geq 0.3$ to 10 rad<br>Accuracy: <2.0% THD at 1 kHz rate                                                                                                    | Demodulated carrier<br>measured on an Audio<br>Analyzer or measured<br>on an MMR                                                 |
| AF Generator                            |                                                                                                    |                                                                                                    |
| Frequency                               | Range: 10.0 Hz to 40.0 kHz                                                                                                    | Measured with Frequency Counter                                                                                                  |
|                                         | Accuracy: $\pm 0.1\%$ of setting                                                                                                    |                                                                                                    |

See footnotes at the end of the Table.

| Test Instrument (TI)<br>Characteristics | Performance<br>Specifications * <sup>1</sup>                                                                                                    | Test<br>Method                                                           |
|-----------------------------------------|----------------------------------------------------------------------------------------------------|--------------------------------------------------------------------------|
| AF Generator (Cont.)                    |                                                                                                    |                                                                          |
| Level                                   | Range:<br>(150 Ω) 0.7 mV rms to 2.5 V rms;<br>(600 Ω) 0.7 mV rms to 3.0 V rms                                                                                                  | Measured with Digital<br>Multimeter using a Decade<br>Resistor as a load |
|                                         | Accuracy: $(150 \Omega) \pm 0.1 \text{ mV rms}$<br>or $\pm 3.0\%$ of setting                                                                                                   |                                                                          |
| Total Harmonic<br>Distortion            | Range: 10.0 Hz to 40.0 kHz                                                                                                    | Measured on an MMR                                                       |
|                                         | Accuracy: (≥100 mV to 3.0 V rms into 600 Ω)<br><0.7% THD, 700 Hz to 1.1 kHz;<br><1.0% THD, <700 Hz and >1.1 kHz                                                                |                                                                          |
| Audio Frequency Counter                 | Range: 10.0 Hz to 40.00 kHz                                                                                                    | Verified during Master                                                   |
|                                         | Accuracy: Same as Master Oscillator ±1 count                                                                                                    | calibration                                                              |
| Radio Frequency Counter                 | Range: 500.0 kHz to 999.9999 MHz                                                                                                    | Verified during Master<br>Oscillator and Display                         |
|                                         | Accuracy: Same as Master Oscillator                                                                                                    | calibration                                                              |
| Radio Frequency Error<br>Counter/Meter  | Range: (Counter) 0 Hz to $\pm 150.0$ kHz;<br>(Meter) 0 to $\pm 100.0$ kHz                                                                                                    |                                                                          |
|                                         | Accuracy: Same as Master Oscillator                                                                                                    |                                                                          |
| RF Power Meter                          | Range: * <sup>4</sup><br>1.5 to 999.9999 MHz,<br>0.2 mW to 200 W (1.5 to 30 MHz),<br>0.2 mW to 100 W (>30 to 200 MHz),<br>0.2 mW to 50 W (>200 to 999.9999 MHz) * <sup>5</sup> | Verified with an MMR<br>Signal Generator and an<br>RF Reference Source   |
|                                         | Accuracy: $\pm 10.0\%$ of rdg $\pm 1$ dgt (1 dgt is 1% or 0.1 mW)                                                                                                    |                                                                          |
| FM Deviation Meter                      | Range: $\pm 1.0$ to $\pm 100.0$ kHz                                                                                                    | Verified with a MMR                                                      |
|                                         | Accuracy: $\pm 4.0\%$ of rdg $\pm 2$ dgts + source residual, (1 dgt is 10 Hz for $\leq 20$ kHz and 100 Hz for $> 20$ kHz)                                                      | and MMR                                                                  |

Table 1. (Cont.)

See footnotes at the end of the Table.

| Test Instrument (TI)<br>Characteristics | Performance<br>Specifications * <sup>1</sup>                                                                                                    | Test<br>Method                                      |
|-----------------------------------------|----------------------------------------------------------------------------------------------------|-----------------------------------------------------|
| AM Depth Meter                          | Range: 1 to 95% (100 Hz to 10 kHz rates)<br>Accuracy: ±5.0% FS ±1 dgt +<br>source residual from 30.0 to 90.0%<br>(1 dgt is 0.1%)                                                                                                    | Verified with a MMR<br>Signal Generator<br>and MMR  |
| PM Deviation Meter                      | Range: 0.0 to 10 rad (peak)                                                                                                    |                                                     |
|                                         | Accuracy: $\pm 5.0\%$ FS $\pm 1$ dgt +<br>source residual, at 1 kHz rate, >2 rad,<br>(1 dgt is 0.01 rad at $\leq 5$ rad or<br>0.1 rad at >5 rad)                                                                                                    |                                                     |
| Distortion Meter                        | Range: 0.1 to 20.0% (600 Hz to 1.4 kHz)                                                                                                    | Verified with a known signal inserted onto          |
|                                         | Accuracy: (Distortion levels 1.0 to $\leq 10.0\%$ )<br>$\pm 0.5\%$ distortion $\pm 1$ dgt (770 Hz and 1 kHz);<br>$\pm 1.0\%$ distortion $\pm 1$ dgt (600 Hz to 1.4 kHz);<br>(Distortions levels >10.0 to 20.0%)<br>$\pm 2.0\%$ distortion $\pm 1$ dgt<br>(1 dgt is 0.1%) | another known signal                                |
| SINAD Meter                             | Range: 3.0 to 30.0 dB (600 Hz to 1.4 kHz)                                                                                                    | Verified with a known                               |
|                                         | Accuracy: $\pm 1.0 \text{ dB} \pm 1 \text{ dgt} (1 \text{ dgt is } 0.1 \text{ dB})$                                                                                                    | another known signal                                |
| Digital Multimeter                      |                                                                                                    |                                                     |
| Voltmeter                               | Range: 0 to 1000.0 VDC,<br>0 to 500.0 VAC at 50 Hz to 20 kHz,<br>Input Impedance 150, 600 $\Omega$ and 1 M $\Omega$                                                                                                    | Verified with a Meter<br>Calibrator                 |
|                                         | Accuracy:<br>DC: $\pm 1.0\%$ FS $\pm 1$ dgt;<br>AC: $\pm 5.0\%$ FS $\pm 1$ dgt * <sup>6</sup><br>Input Impedance: $\pm 5\%$ of setting<br>(1 M $\Omega$ , nominal)                                                                                                    | Inherently calibrated during DC Voltage Calibration |

Table 1. (Cont.)

See footnotes at the end of the Table.

| Test Instrument (TI)<br>Characteristics | Performance<br>Specifications * <sup>1</sup>                                                                                                   | Test<br>Method                          |
|-----------------------------------------|----------------------------------------------------------------------------------------------------|-----------------------------------------|
| Digital Multimeter (Cont.)              |                                                                                                    |                                         |
| Current Meter                           | Range: 0 to 2.000 A (10.0 ADC or 5.0 AAC utilizing the External Shunt * <sup>7</sup> with the TI set to the Voltmeter 0.2 V rng)               | Verified with a Meter<br>Calibrator     |
|                                         | Accuracy: $\pm 5.0\%$ FS, or 0.1 mA,<br>$\pm 1$ dgt, (1 dgt is 0.01 mA on the<br>20.00 mA rng); External Shunt:<br>$\pm 10.0\%$ FS $\pm 1$ dgt |                                         |
| Ohmmeter                                | Range: 0 to 20.0 M $\Omega$                                                                                                    |                                         |
|                                         | Accuracy: $\pm 5.0\%$ FS, or $0.1 \Omega$ , $\pm 1$ dgt,<br>(1 dgt is 0.1 $\Omega$ on the 200.0 $\Omega$ range)                                |                                         |
| Oscilloscope                            | Range: DC to 1.0 MHz                                                                                                    |                                         |
| Vertical Bandwidth                      | Range: -3 dB bandwidth                                                                                                    | Verified with an                        |
|                                         | Accuracy: ≥1.0 MHz                                                                                                    | Oschloscope Calibrator                  |
| Input Ranges                            | Range:<br>2 mV/div to 50 V/div (8 div)                                                                                                    |                                         |
|                                         | Accuracy: (2 mV/div)<br>±10% FS (±10% with X10 probe);<br>(5 mV/div to 50 V/div)<br>±5% FS (±10% with X10 probe)                               |                                         |
| Horizontal Sweep                        | Range: 1 µs/div to 100 ms/div (10 div)                                                                                                    |                                         |
|                                         | Accuracy: ±3% FS                                                                                                    |                                         |
| Spectrum Analyzer                       | Range: 500.0 kHz to 999.9999 MHz                                                                                                    |                                         |
| Frequency Span                          | Range: 1 kHz/div to 100 MHz/div,<br>+ zero scan (10 div)                                                                                       | Verified with a MMR<br>Signal Generator |
|                                         | Accuracy: $\pm(5\% \text{ of Span Width} + 0.5 \text{ ppm})$                                                                                   |                                         |

Table 1. (Cont.)

See footnotes at the end of the Table.

| Performance<br>Specifications <sup>*1</sup>                                                                            | Test<br>Method                                                                                                    |
|----------------------------------------------------------------------------------------------------|----------------------------------------------------------------------------------------------------|
| Range: 500.0 kHz to 999.9999 MHz                                                                                       |                                                                                                    |
| Range: Dynamic:<br>-60 to 0 dB (at 0 dB Atten);<br>Vertical: 0 to -85 dBm (<100.0 MHz);<br>-30 to -85 dBm (>100.0 MHz) | Verified with a MMR<br>Signal Generator                                                                                                    |
| Accuracy:<br>±4.0 dB, 1 to 400.0 MHz (Normalized);<br>±6.0 dB, >400.0 to 999.9999 MHz (Normalized)                     |                                                                                                    |
| Range: 0.5 to 9.99 V rms (100 Hz to 20 kHz)                                                                            | Verified with Meter<br>Calibrator                                                                                                    |
|                                                                                                    | Specifications         *1           Range: 500.0 kHz to 999.9999 MHz           Range: Dynamic:           -60 to 0 dB (at 0 dB Atten);           Vertical: 0 to -85 dBm (<100.0 MHz); |

Table 1. (Cont.)

- \*<sup>1</sup> See step 3.10.
- \*<sup>2</sup> The accuracy is the manufacturers calculated specification plus the manufacturers aging rate after one year  $(\pm 0.5 + \le \pm 0.3 \text{ ppm})$ .
- \*<sup>3</sup> Typical or Operational specification. Not calibrated.
- \*<sup>4</sup> On/Off Times Operating Conditions: 0 to 50 W Continuous at 50 °C; >50 to 100 W On Maximum 30 seconds, Off 2 minutes at 50 °C; >100 to 200 W On Maximum 15 seconds, Off 2 minutes at 50 °C.
- \*<sup>5</sup> See step 3.11.
- \*<sup>6</sup> AC accuracy applies for AC Volts times kHz product <140.
- \*<sup>7</sup> The External Shunt is part of the accessory kit included with the TI.

# 2 EQUIPMENT REQUIREMENTS:

|     | Noun                  | Minimum Use<br>Specifications                                          | Calibration<br>Equipment             | Sub-<br>Item |
|-----|-----------------------|------------------------------------------------------------------------|--------------------------------------|--------------|
| 2.1 | FREQUENCY<br>STANDARD | Range: 10 MHz<br>Accuracy: ±7.5 X 10 <sup>-8</sup>                     | Arbiter<br>1083B                     |              |
| 2.2 | FREQUENCY<br>COUNTER  | Range: 10 Hz to 500 MHz<br>Accuracy: ±(0.025% of rdg +<br>1 count LSD) | Hewlett-Packard<br>53132A OPT012-030 |              |

# T.O. 33K3-4-3211-1

|     | Noun                                               | Minimum Use<br>Specifications                                                                                                    | Calibration<br>Equipment | Sub-<br>Item |
|-----|----------------------------------------------------|----------------------------------------------------------------------------------------------------|--------------------------|--------------|
| 2.3 | Noun<br>MICROWAVE<br>MEASUREMENT<br>RECEIVER (MMR) | SpecificationsRange: -130 to +8.5 dBm,<br>100 Hz to 500 MHzAccuracy: *1Relative Tuned RF Level:<br>Residual Noise to Max power,<br>$\pm (0.015 dB + 0.005 dB/10 dB);$<br>Minimum Power to Residual<br>Noise Threshold, $\pm (CumulativeError + 0.0012 X (Input Power -Residual Noise Threshold Power)2);Range 2, \pm 0.031 dB;Range 3, \pm 0.031 dBRange: (Residual FM)500 kHz to 500 MHzAccuracy: <1.5 Hz rms$ | Agilent<br>N5530SE50     |              |
|     |                                                    |                                                                                                    |                          |              |

See footnotes at the end of Equipment Requirements.

| Noun                       | Minimum Use<br>Specifications                                                                                                    | Calibration<br>Equipment  | Sub-<br>Item |
|----------------------------|----------------------------------------------------------------------------------------------------|---------------------------|--------------|
| 2.3.1 SPECTRUM<br>ANALYZER | Range: -130 to +8.5 dBm,<br>500 kHz to 2500 MHz                                                                                                    | Agilent<br>E4448A         |              |
|                            | Accuracy:<br>Scale Fidelity: ±1.6 dB                                                                                                    |                           |              |
|                            | Range: (Noise Sidebands)<br>10 to 500 MHz                                                                                                    |                           |              |
|                            | Accuracy: ≤-96 dBc/Hz at ≥20 kHz offset from carrier                                                                                                    |                           |              |
| 2.3.2 POWER METER          | Range: -1.5 to +1.5 dBm<br>Accuracy: * <sup>3</sup>                                                                                                    | Agilent<br>N1911A         |              |
| 2.3.3 SENSOR MODULE        | Range: 0.5 to 500 MHz<br>Accuracy: * <sup>1</sup><br>(all % are of Charted Value)<br>±2.1%, 500 kHz to 1 MHz;<br>±2.0%, 1 to 10 MHz;<br>±2.7%, 10 to 50 MHz;<br>±2.5%, 50 to 500 MHz                                                                                                    | Agilent<br>N5532A-504     |              |
| 2.3.4 SIGNAL<br>GENERATOR  | Range: (CW)<br>500 kHz to 500 MHz,<br>at -85 to +8 dBm<br>Accuracy:<br>Level: ±1 dB,<br>Frequency: ±1.25% of setting<br>Range: (FM)<br>1 to 90 kHz deviation at 1 kHz rate,<br>10 to 500 MHz (CW)<br>Accuracy: N/A<br>Range: (AM)<br>30 to 90% at 1 kHz rate,<br>10 to 500 MHz (CW)<br>Accuracy: N/A | Agilent<br>E8257D OPT 550 |              |

See footnotes at the end of the Equipment Requirements.

| Noun                                          | Minimum Use<br>Specifications                                                                                                    | Calibration<br>Equipment  | Sub-<br>Item |
|-----------------------------------------------|----------------------------------------------------------------------------------------------------|---------------------------|--------------|
| 2.3.4 SIGNAL<br>GENERATOR<br>( <i>Cont.</i> ) | Range: (Phase Modulation)<br>4 to 9 rad at 1 kHz rate,<br>10 to 500 MHz (CW)                                                                                                    | Agilent<br>E8257D OPT 550 |              |
|                                               | Accuracy: N/A                                                                                                    |                           |              |
| 2.4 MICROWAVE<br>MEASURING<br>RECEIVER        | Range: (FM)<br>10 to 500 MHz (CW);<br>90 Hz to 110 kHz deviation at<br>0.1 to 10.0 kHz rates                                                                                                    | Hewlett-Packard<br>8902MS |              |
|                                               | Accuracy: ±1.25% of rdg                                                                                                    |                           |              |
|                                               | Range: (Residual FM)<br>10 to 500 MHz (CW)                                                                                                    |                           |              |
|                                               | Accuracy: <8 Hz rms at 1300 MHz decreasing linearly with frequency to <1 Hz rms for ≤100 MHz                                                                                                    |                           |              |
|                                               | Range: (AM)<br>10 to 500 MHz (CW);<br>28.5 to 95% AM depth at<br>0.1 to 10.0 kHz rates                                                                                                    |                           |              |
|                                               | Accuracy: ±1.25% of rdg                                                                                                    |                           |              |
|                                               | Range: (Phase deviation)<br>10 to 500 MHz (CW);<br>0.9 to 11 rad at 1 kHz rate                                                                                                    |                           |              |
|                                               | Accuracy: $\pm 2.75\%$ of rdg $\pm 1$ dgt                                                                                                    |                           |              |
|                                               | TAR: 1.4:1                                                                                                    |                           |              |
|                                               | Range: (Audio Filters)<br>50 Hz to >20 kHz                                                                                                    |                           |              |
|                                               | Accuracy:<br>50 Hz High-Pass Filter,<br>$<1.0\%$ at rates $\geq 200$ Hz;<br>300 Hz High-Pass Filter,<br>$<1.0\%$ at rates $\geq 1$ kHz;<br>3 kHz Low-Pass Filter,<br>$<1.0\%$ at rates $\leq 1$ kHz;<br>15 kHz Low-Pass Filter,<br>$<1.0\%$ at rates $\leq 10$ kHz;<br>$\geq 20$ kHz Low-Pass Filter,<br>$<1.0\%$ at rates $\leq 10$ kHz; |                           |              |

|      | Noun                            | Minimum Use<br>Specifications                               | Calibration<br>Equipment   | Sub-<br>Item |
|------|---------------------------------|-------------------------------------------------------------|----------------------------|--------------|
| 2.5  | FUNCTION<br>GENERATOR           | Range: 2 V at 1 kHz                                         | Hewlett-Packard            |              |
|      | GENERATOR                       | Accuracy: N/A                                               | 55250                      |              |
| 2.6  | DIGITAL<br>MULTIMETER           | Range: 0 to 10 V rms,<br>10 Hz to 25 kHz                    | Hewlett-Packard<br>3458A   |              |
|      |                                 | Accuracy: ±0.25% of rdg                                     |                            |              |
| 2.7  | AUDIO ANALYZER                  | Range: (Distortion)<br>20 Hz to 40 kHz                      | Hewlett-Packard<br>8903B   |              |
|      |                                 | Accuracy:<br>±1 dB, 20 Hz to 20 kHz;<br>±2 dB, 20 to 40 kHz |                            |              |
|      |                                 | Range: (Output)<br>20.0 to 281.17 mV at 400 Hz              |                            |              |
|      |                                 | Accuracy: ±2.0% of setting                                  |                            |              |
| 2.8  | DECADE<br>RESISTOR              | Range: 150 Ω                                                | General Radio<br>1433-9714 |              |
|      |                                 | Accuracy: $\pm 0.7\%$ of setting                            |                            |              |
| 2.9  | POWER SPLITTER                  | Range: 0.5 to 500 MHz                                       | Hewlett-Packard<br>11667A  |              |
|      |                                 | Accuracy: ≤0.15 dB                                          |                            |              |
| 2.10 | METER CALIBRATOR<br>W/AMPLIFIER | Range: (DC Voltage)<br>0 to 1000 VDC                        | Fluke<br>5700A w/5725A     |              |
|      |                                 | Accuracy: ±0.25% of setting                                 |                            |              |
|      |                                 | Range: (AC Voltage)<br>0 to 500 VAC, 50 Hz to 20 kHz        |                            |              |
|      |                                 | Accuracy: ±0.25% of setting                                 |                            |              |
|      |                                 | Range: (DC Current)<br>0 to 10.0 ADC                        |                            |              |
|      |                                 | Accuracy: ±1.25% of setting                                 |                            |              |

|      | Noun                                       | Minimum Use<br>Specifications                        | Calibration<br>Equipment      | Sub-<br>Item                                              |
|------|--------------------------------------------|------------------------------------------------------|-------------------------------|-----------------------------------------------------------|
| 2.10 | METER CALIBRATOR<br>W/AMPLIFIER<br>(Cont.) | Range: (AC Current)<br>0 to 5.0 AAC, 50 Hz to 10 kHz | Fluke<br>5700A w/5725A        |                                                           |
|      | ()                                         | Accuracy: ±1.25% of setting                          |                               |                                                           |
|      |                                            | Range: (Resistance) 100 $\Omega$ to 10 M $\Omega$    |                               |                                                           |
|      |                                            | Accuracy: ±1.25% of setting                          |                               |                                                           |
| 2.11 | OSCILLOSCOPE<br>CALIBRATOR                 | Range: 50 kHz to >1 MHz,<br>Sinewave                 | Fluke<br>9500B/3200AF         |                                                           |
|      |                                            | Accuracy: ±5% of ref at 50 kHz                       |                               |                                                           |
|      |                                            | Range: 10 mV to 200 V p-p,<br>Square Wave            |                               |                                                           |
|      |                                            | Accuracy: ±2% of setting                             |                               |                                                           |
|      |                                            | Range: 1 µs to 100 ms, Time Mark                     |                               |                                                           |
|      |                                            | Accuracy: ±0.75% of setting                          |                               |                                                           |
| 2.12 | POWER<br>AMPLIFIER                         | Range: 2 to 100 W,<br>10 to 400 MHz                  | Comtech Pst Corp<br>BHED1758- | Comtech Pst Corp<br>BHED1758-<br>200/4006                 |
|      |                                            | Accuracy: N/A                                        | 1000/4000                     | or                                                        |
|      |                                            |                                                      |                               | Microwave Products<br>SSPA0240-<br>22/6140 * <sup>5</sup> |
| 2.13 | RF POWER<br>MEASUREMENT SET                | Range: 10 to 50 W, 100 to 400 MHz                    | Bird<br>4421A300              |                                                           |
|      |                                            | Accuracy: ±3% of charted value                       |                               |                                                           |
|      |                                            | Worst Case TAR: 3.4:1                                |                               |                                                           |
| 2.14 | LOCKOUT KEY                                | Range: N/A                                           | IFR 7005 7040 500             |                                                           |
|      |                                            | Accuracy: N/A                                        | /005-/840-500                 |                                                           |

See footnotes at end of Equipment Requirements.

|      | Noun                                           | Minimum Use<br>Specifications                                                        | Calibration<br>Equipment              | Sub-<br>Item |
|------|------------------------------------------------|--------------------------------------------------------------------------------------|---------------------------------------|--------------|
| 2.15 | HIGH POWER<br>LOWPASS<br>FILTER * <sup>5</sup> | Range: Cutoff >400 MHz;<br>Rejection $\geq$ 40 dB @ 559 MHz                          | Eagle<br>CBL431NF                     |              |
| 2.16 | HIGH POWER<br>LOWPASS<br>FILTER * <sup>5</sup> | Range: Cutoff>100 MHz;<br>Rejection ≥40 dB @ 130 MHz<br>Accuracy: Verify before use  | Eagle<br>CBL101NF                     |              |
| 2.17 | OSCILLOSCOPE                                   | Range: 10 MHz<br>Accuracy: N/A                                                       | Tektronix<br>2465B                    |              |
| 2.18 | ATTENUATOR                                     | Range: 10 to 400 MHz<br>Accuracy: N/A                                                | Weinschel<br>82-10-34                 |              |
| 2.19 | FEEDTHROUGH<br>TERMINATION                     | Range: 50 Ω<br>Accuracy: N/A                                                         | Tektronix<br>011-0049-01              |              |
| 2.20 | RF REFERENCE<br>SOURCE                         | Range: 10 to 400 MHz, +10 dBm<br>Accuracy: Power: ±2.75%<br>of setting               | Fluke<br>9640A                        |              |
| 2.21 | MODULATION<br>ANALYZER * <sup>6</sup>          | Range: 10 to 500 MHz (CW);<br>90 Hz to 110 kHz deviation at<br>0.1 to 10.0 kHz rates | Rhode & Schwarz<br>FMAV<br>(p/o CIVS) |              |

\*<sup>1</sup> A worst case TAR of 3.7:1 is achieved by the root sum squared (RSS) value of the MMR and Sensor Module for Level Calibration <0.0 dBm.</p>

- \*<sup>2</sup>  $\beta$  = Deviation/Rate.
- \*<sup>3</sup> Power Meter Accuracy included in Sensor Module Accuracy.
- \*<sup>4</sup> See Caution in beginning of para 4.5.
- \*<sup>5</sup> May be used with Sub-Item for Power Amplifier to reduce harmonic content.
- \*<sup>6</sup> Used only in Alternate Internal FM Deviation and Total Harmonic Distortion Calibration.

## **3 PRELIMINARY OPERATIONS:**

3.1 Review and become familiar with entire procedure before beginning Calibration Process.

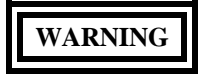

Unless otherwise designated, and prior to beginning the Calibration Process, ensure that all test equipment voltage and/or current outputs are set to zero (0) or turned off, where applicable. Ensure that all equipment switches are set to the proper position before making connections or applying power. If not strictly observed, could result in injury to, or death of, personnel or long term health hazards.

3.2 Connect the test equipment to the appropriate power source. Set all POWER switches to On and allow warm-up as required by the manufacturer.

3.3 Connect the TI to the appropriate power source. Set the POWER switch to ON (ON annunciator will illuminate) and allow a 20 minute warm-up.

## NOTE

Multiple firmware versions may exist for TIs covered by this Calibration Procedure. This may require variations of softkeys, menus, keystrokes, pathways, steps, etc to achieve setting of the TI to the required state/ configuration. These variations are permitted provided the required state/ configuration is maintained. Technicians may need to consult the commercial data and become familiar with the softkeys, menus, keystrokes, pathways, steps, etc to activate the exact TI state/configuration required by each respective step in the Calibration Procedure prior to performing the Calibration Process. These variations do not constitute changes required to the Calibration Procedure.

#### NOTE

When power is first applied to the TI, there is a series of beeps. The beeps verify the operation of several systems, as follows: Processor (1 beep), Memory Board (2 beeps) and Digital Bus (4 beeps).

3.4 Throughout this Calibration Process, Hardkeys will be designated with all capital letters. Softkeys will be designated by the function key with the title in parentheses (for example F6 (AUX)).

3.5 When required to select a specific function or value, utilize the FIELD SELECT keys to select the required field. Edit the field to the desired value by utilizing the DATA SCROLL knob or keys, or the DATA ENTRY keys. Press the ENTER key to execute the highlighted function or to enter the values edited by the DATA SCROLL or DATA ENTRY keys.

#### NOTE

Before implementing the self test, remove any leads that are connected to the coaxial connectors to prevent extraneous pick-up affecting the readings.

3.6 If applicable, perform the automated system self test procedure that starts at TS-4317/GRM power-up. Follow the onscreen instructions. If the triple banana to BNC is not available, use short banana cables and pin connectors for the connection. The positive (V/Ohm) is the male pin connector, the negative (COM) is the black female pin connector. There is no connection to the AMP input. The self test process may be terminated by pressing the ASTERISK key. Once pressed, the self test stops and another function may be selected, i.e. RF Gen.

3.7 Press the TI MTRS MODE, F6 (AUX), RCL, SHIFT, 7 (A) and ENTER. Press F5 (AUX) from the Auxiliary Functions Menu, select 4 Self Test, select 1 Self Test, and then ENTER to execute all tests.

3.8 The results of all the self tests must indicate P (passed).

## NOTE

Self Test 24 is the test to verify the Auxiliary Box. If the TI does not have an Auxiliary Box attached, Self Test 24 will indicate a failure. If this is the case, disregard the failure.

## NOTE

The TI Deviation Meter screen indicator bar displays meter value in graphic form. The display is green when an over range condition exists and is red when conditions are outside the limits.

3.9 If the Current Shunt (P/O TI Accessory Kit) does not accompany the TI during calibration, annotate and attach a Limited Certification Label stating the TI Digital Multimeter Current Meter 20A Range is not certified. If the Current Shunt is available, annotate the S/N or the ID# of the TI which it was calibrated with in accordance with T.O. 00-20-14 requirements.

3.10 Air Force requirement is 500 MHz for all characteristics that currently are 999.9999 MHz. Annotate and attach a Limited Certification Label stating the TI is not calibrated >500 MHz, unless otherwise requested.

3.11 For RF Power Meter Calibration performed at 400 MHz, attach a Limited Certification Label stating not cal'd >406 MHz. 406 MHz is a user requirement that is inherently calibrated at 400 MHz.

3.12 Do only those portions of the procedure that pertains to the TI being calibrated.

3.13 Verify the Low Pass Filters in accordance with Appendix B.

3.14 When entering keystrokes and changing functions with the MMR, allow sufficient time for the unit to register the entries.

3.15 Set the MMR for the Factory Preset. Preset the MMR. Perform Align All Now.

# NOTE

The Active Head (p/o Oscilloscope Calibrator) is an integral part of the Oscilloscope Calibrator. All connections are to be made through the Active Head.

## 4 CALIBRATION PROCESS:

## NOTE

Unless otherwise directed, verify the results of each test and take corrective action whenever the test requirement is not met, before proceeding with the next step.

## 4.1 MASTER OSCILLATOR AND DISPLAY CALIBRATION:

#### NOTE

Overall TI accuracy depends upon the correct setting of the internal 10 MHz standard.

4.1.1 Press the TI MTRS MODE, F6 (AUX), RCL, SHIFT, 7 (A) and ENTER. This sets the TI to factory defaults.

4.1.2 Connect the Frequency Standard 10 MHz REF OUT to Frequency Counter Ref In (rear panel).

4.1.3 Connect the TI T/R output connector to the Frequency Counter CHANNEL 1 Input. Set the Frequency Counter  $50\Omega/1M\Omega$  switch to  $50\Omega$ .

4.1.4 Press the TI RF GEN, then F2 (Freq) and select a frequency of 10 MHz. Press F3 (Level) and select a level of 0.0 dBm.

#### NOTE

The values in the following step are derived from multiplication of the Aging Rate + the listed accuracy to determine the offset at one year. Use these calculated twelve month values regardless of the length of the calibration interval for this TI in T.O. 33K-1-100-1/2.

## NOTE

Adjustment of the Time Base Oscillator is normal due to the Aging Rate of the crystal. This is common to all Quartz Oscillators. The adjustment actions taken during this calibration will ensure the greatest reliability of the TI by adjusting the time base reference to the nominal value each time it is calibrated.

4.1.5 Adjust the Frequency Counter controls as required for a stable display indication. Verify the Frequency Counter indication is 9 999 992 to 10 000 008 Hz  $\pm 1$  count of LSD.

4.1.6 On the TI, select a minimum level.

4.1.7 Disconnect the Frequency Standard from the test setup.

4.1.8 Connect the Frequency Counter 10 MHz Out to the TI 10 MHz REF input (rear panel).

4.1.9 On the TI, select a level of 0.0 dBm and a frequency of 0.5000 MHz.

4.1.10 Set the Frequency Counter resolution, as required, to 1 Hz.

4.1.11 The Frequency Counter must indicate within 499 900 to 500 100 Hz.

4.1.12 Repeat steps 4.1.9 through 4.1.11 for the remaining values listed in Table 2.

## NOTE

Set the Frequency Counter resolution as required for the TI frequency being measured.

| TI Freq (MHz) | Limits (Hz)                |
|---------------|----------------------------|
| 0.500 0       | 499 900 to 500 100         |
| 111.111 1     | 111 111 000 to 111 111 200 |
| 122.222 2     | 122 222 100 to 122 222 300 |
| 133.333 3     | 133 333 200 to 133 333 400 |
| 144.444 4     | 144 444 300 to 144 444 500 |
| 155.555 5     | 155 555 400 to 155 555 600 |
| 166.666 6     | 166 666 500 to 166 666 700 |
| 177.777 7     | 177 777 600 to 177 777 800 |
| 188.888 8 *   | 188 888 700 to 188 888 900 |
| 500.000 0     | 499 999 900 to 500 000 100 |

# Table 2.

\* After making the measurement, select a minimum TI level and disconnect T/R output connector from the Frequency Counter CHANNEL 1 Input. Connect the TI T/R output connector to the Frequency Counter CHANNEL 3 Input.

4.1.13 On the TI, select a minimum level and disconnect the test setup.

4.1.14 To ensure the reliability of the TI, the following action shall be taken: If TI passes the above steps, perform the applicable adjustment steps in Appendix A, and enter the applicable code into the Maintenance Data Collection System. If the TI failed, perform the applicable steps listed in Appendix A and enter the applicable code into the Maintenance Data Collection System.

### 4.2 <u>RF SIGNAL GENERATOR CALIBRATION:</u>

## 4.2.1 LEVEL CALIBRATION:

4.2.1.1 Connect the MMR 10 MHz OUT (SWITCHED) to the TI 10 MHz REF input (rear panel) connector.

4.2.1.2 Set the MMR controls, as required, to provide a 10 MHz timebase output.

4.2.1.3 Connect the Sensor Module to the MMR. Set the MMR to Measuring Receiver mode. Load the Sensor Module Calibration Factors into the MMR and standardize the MMR for power measurements.

4.2.1.4 Connect the Sensor Module to the TI T/R connector.

4.2.1.5 Press the TI MTRS MODE, F6 (AUX), RCL, SHIFT, 7 (A) and ENTER. This sets the TI to factory defaults.

4.2.1.6 Press TI RF GEN, then F2 (Freq) and select a frequency of .5 MHz. Press F3 (Level) and select a level of 0.0 dBm. Set the MMR to measure RF Power at the TI frequency.

## NOTE

It may be necessary to increase the MMR IF Bandwidth to 75 Hz. This should be avoided unless TI fails to lock onto 10 Hz Bandwidth and may reduce dynamic range.

4.2.1.7 Allow the MMR Power indication to settle. Verify the MMR RF Power indication is within -1.5 to +1.5 dBm. Record the MMR RF Power indication at 10.1, 100 and 500 MHz.

4.2.1.8 Press the TI F3 (Level) and select a minimum level.

4.2.1.9 Repeat steps 4.2.1.6 through 4.2.1.8 at 1, 10.1, 100 and 500 MHz.

4.2.1.10 Disconnect the Sensor Module from the test setup.

4.2.1.11 Connect the TI T/R connector to the MMR RF INPUT 50  $\Omega$ .

4.2.1.12 Press TI RF GEN, then F2 (Freq) and select a frequency of 10.1 MHz.

## NOTE

For Tuned RF Level measurements do not change the signal level during the Range 2 Switch Level Cal Factor and Range 3 Switch Level Cal Factor calibration. Wait for the red calibrating message to disappear before continuing. Use this method throughout the Calibration Process when making Tuned RF Level measurements.

4.2.1.13 Set the MMR to make a Tuned RF Level measurement in High Accuracy mode at the TI frequency.

4.2.1.14 Press the TI F3 (Level) and select the first value listed in the Level column of Table 3.

4.2.1.15 Set the MMR to Set Ref.

4.2.1.16 Allow the MMR Tuned RF Level indication to settle.

4.2.1.17 Set the MMR Ext RF Atten to the value recorded, in dB, in step 4.2.1.7 for the frequency being verified.

4.2.1.18 Press the TI F3 (Level) and select the next value listed in the Level column of Table 3.

4.2.1.19 Allow the MMR Tuned RF Level indication to settle. Verify the MMR Tuned RF Level indication is within the corresponding values listed in the Limits column of Table 3.

4.2.1.20 Repeat steps 4.2.1.18 and 4.2.1.19, as required, for the remaining values listed in Table 3.

| Level (dBm) | Limits (dBm)     |
|-------------|------------------|
| 0.0         | Reference        |
| -10.0       | -11.5 to -8.5    |
| -20.0       | -21.5 to -18.5   |
| -30.0       | -31.5 to -28.5   |
| -40.0       | -41.5 to -38.5   |
| -50.0       | -51.5 to -48.5   |
| -60.0       | -61.5 to -58.5   |
| -70.0       | -71.5 to -68.5   |
| -80.0       | -81.5 to -78.5   |
| -90.0       | -91.5 to -88.5   |
| -100.0      | -101.5 to -98.5  |
| -110.0      | -111.5 to -108.5 |
| -120.0      | -122.5 to -117.5 |
| -127.0      | -129.5 to -124.5 |

Table 3.

4.2.1.21 Set the MMR Ext RF Atten to 0.0 dBm.

4.2.1.22 Repeat steps 4.2.1.12 through 4.2.1.21 for 100 and 500 MHz.

4.2.1.23 Disconnect the MMR from the TI T/R connector.

4.2.1.24 Connect the Sensor Module to the TI DUPLEX connector and press TI DPLX.

4.2.1.25 Select TI RX and enter a frequency of 10.1 MHz, then select OUT and DPLX, then enter a level of +7.0 dBm.

4.2.1.26 Set the MMR to measure RF Power at the TI frequency.

4.2.1.27 Allow the MMR Power indication to settle. Verify the MMR RF Power indication is within +5.5 to +8.5 dBm.

4.2.1.28 On the TI, enter a level of 0.0 dBm.

4.2.1.29 Allow the MMR Power indication to settle. Verify the MMR RF Power indication is within -1.5 to +1.5 dBm. Record the MMR RF Power indication.

4.2.1.30 Press the TI F3 (Level) and select a minimum level.

- 4.2.1.31 Repeat steps 4.2.1.25 through 4.2.1.30 at 100 and 500 MHz.
- 4.2.1.32 Disconnect the Sensor Module from the test setup.
- 4.2.1.33 Connect the MMR RF INPUT 50  $\Omega$  to the TI DUPLEX connector.
- 4.2.1.34 Press TI DPLX then select RX and enter a frequency of 10.1 MHz, then select OUT and DP.
- 4.2.1.35 Set the MMR to make a Tuned RF Level measurement in High Accuracy mode at the TI frequency.
- 4.2.1.36 Press the TI F3 (Level) and select the first value listed in the Level column of Table 4.
- 4.2.1.37 Set the MMR to Set Ref.
- 4.2.1.38 Allow the MMR Tuned RF Level indication to settle.

4.2.1.39 Set the MMR Ext RF Atten to the value recorded, in dB, in step 4.2.1.29 for the frequency being verified.

4.2.1.40 Press the TI F3 (Level) and select the next value listed in the Level column of Table 4.

4.2.1.41 Allow the MMR Tuned RF Level indication to settle. Verify the MMR Tuned RF Level indication is within the corresponding values listed in the Limits column of Table 4.

4.2.1.42 Press the TI F3 (Level) and select the next value listed in the Level column of Table 4.

4.2.1.43 Repeat steps 4.2.1.41 and 4.2.1.42, as required, for the remaining values listed in Table 4.

| Level (dBm) | Limits (dBm)   |
|-------------|----------------|
| 0.0         | Reference      |
| -10.0       | -11.5 to -8.5  |
| -20.0       | -21.5 to -18.5 |
| -30.0       | -31.5 to -28.5 |
| -40.0       | -41.5 to -38.5 |
| -50.0       | -51.5 to -48.5 |
| -60.0       | -61.5 to -58.5 |
| -70.0       | -71.5 to -68.5 |
| -80.0       | -81.5 to -78.5 |
| -90.0       | -91.5 to -88.5 |

## Table 4.

| Level (dBm) | Limits (dBm)     |
|-------------|------------------|
| -100.0      | -101.5 to -98.5  |
| -110.0      | -111.5 to -108.5 |
| -120.0      | -122.5 to -117.5 |

Table 4. (Cont.)

4.2.1.44 Set the MMR Ext RF Atten to 0.0 dBm.

4.2.1.45 Repeat steps 4.2.1.34 through 4.2.1.44 at 100 and 500 MHz.

4.2.1.46 Press the TI F3 (Level) and select a minimum level.

4.2.1.47 Disconnect test setup. Ensure the TI and MMR Time bases are no longer connected.

## 4.2.2 SPECTRAL PURITY CALIBRATION:

## 4.2.2.1 RESIDUAL FM CALIBRATION:

4.2.2.1.1 Connect the MMR RF INPUT 50  $\Omega$  to the TI T/R input connector without the Sensor Module.

4.2.2.1.2 Press the TI MTRS MODE, F6 (AUX), RCL, SHIFT, 7 (A) and ENTER. This sets the TI to factory defaults. Ensure TI Modulation is Off.

4.2.2.1.3 Press the TI RF GEN, then F2 (Freq) and set to the first value listed in the Frequency column of Table 5. Press F3 (Level) and select a level of -10.0 dBm.

4.2.2.1.4 Set the MMR Frequency to the TI frequency.

4.2.2.1.5 Set the MMR to Measuring Receiver mode. Set the MMR controls, as required, to measure FM Deviation. Set the High Pass Filter to 50 Hz, Low Pass Filter to 15 kHz and Detector to RMS.

4.2.2.1.6 Verify the MMR FM Deviation indication is within the corresponding value listed in the Limits column of Table 5.

4.2.2.1.7 Press the TI RF GEN, then F2 (Freq) and set to the next value listed in the Frequency column of Table 5.

4.2.2.1.8 Set the MMR Frequency to the TI frequency. Restart the MMR.

4.2.2.1.9 Repeat steps 4.2.2.1.6 through 4.2.2.1.8, as required, for the remaining values listed in Table 5.

| <br>Frequency (Hz) | Limits (Hz rms) |
|--------------------|-----------------|
| 500.0 k            | <45             |
| 1.00 M             | <45             |
| 10.0 M             | <45             |
| 100.0 M            | <45             |
| <br>500.0 M        | <45             |

Table 5.

4.2.2.1.10 Press the TI RF GEN, then F3 (Level). Select a minimum output. Do not disconnect the test setup.

## 4.2.2.2 RESIDUAL AM CALIBRATION:

4.2.2.2.1 Press the TI MTRS MODE, F6 (AUX), RCL, SHIFT, 7 (A) and ENTER. This sets the TI to factory defaults. Ensure TI Modulation is Off.

4.2.2.2.2 Press the TI RF GEN, then F2 (Freq) and set to the first value listed in the Frequency column of Table 6. Press F3 (Level) and select a level of -20.0 dBm.

4.2.2.2.3 Set the MMR Frequency to the TI frequency.

4.2.2.2.4 Set the MMR for AM Depth measurements in the Measuring Receiver mode. Set the High Pass Filter to 50 Hz, Low Pass Filter to 15 kHz and Detector to RMS.

4.2.2.2.5 Verify the MMR AM Depth indication is within the corresponding value listed in the Limits column of Table 6.

 Frequency (Hz)
 Limits (%)

 500 k
 <0.20</td>

 1.01 M
 <0.10</td>

 10.0 M
 <0.10</td>

 100.0 M
 <0.10</td>

 500.0 M
 <0.10</td>

Table 6.

4.2.2.2.6 Press the TI RF GEN, then F2 (Freq) and set to the next value listed in the Frequency column of Table 6.

4.2.2.2.7 Set the MMR Frequency to the TI frequency. Restart the MMR.

4.2.2.2.8 Repeat steps 4.2.2.2.5 through 4.2.2.2.7, as required, for the remaining values listed in Table 6.

4.2.2.2.9 Press the TI F3 (Level) and select a minimum level. Do not disconnect the test setup.

## 4.2.2.3 HARMONICS AND NON-HARMONICS CALIBRATION:

4.2.2.3.1 Set the MMR to Spectrum Analysis mode. Set MMR input Attenuation to 30 dB.

4.2.2.3.2 Press the TI MTRS MODE, F6 (AUX), RCL, SHIFT, 7 (A) and ENTER. This sets the TI to factory defaults.

4.2.2.3.3 Press the TI RF GEN, then F2 (Freq) and select a frequency of 125 MHz. Press F3 (Level) and select a level of 0.0 dBm.

4.2.2.3.4 Set the MMR for Harmonic Distortion measurements at 125 MHz.

4.2.2.3.5 Verify the MMR Amplitude indication of the first four Harmonic signals is within <-26 dBc.

4.2.2.3.6 Set the MMR controls to place the peak of the carrier at a convenient reference level.

4.2.2.3.7 Set the MMR controls as required to measure any Nonharmonic Signal.

4.2.2.3.8 Verify the amplitude of any Nonharmonic Signal is <-50 dBc.

# Table 7.

## [Deleted]

4.2.2.3.9 Press the TI F3 (Level) and select a minimum level. Do not disconnect the test setup.

## 4.2.2.4 SINGLE SIDEBAND PHASE NOISE CALIBRATION:

4.2.2.4.1 Press the TI MTRS MODE, F6 (AUX), RCL, SHIFT, 7 (A) and ENTER. This sets the TI to factory defaults. Press RF GEN, then F2 (Freq) and set to the first value listed in the Applied column of Table 8. Press F3 (Level) and select a level of 0.0 dBm.

4.2.2.4.2 Ensure the MMR Spectrum Analyzer is set to Spectrum Analysis Mode. Set the Center Frequency to the TI frequency, Span to 50 kHz and RBW to 300 Hz. Set the reference level as required to set the peak at a convenient level.

4.2.2.4.3 Set the MMR Spectrum Analyzer to do a peak search, set the Marker Delta to 20 kHz and set the Marker Noise to On.

4.2.2.4.4 Verify the MMR Spectrum Analyzer  $\Delta$ Mkr Noise Level is within the corresponding value listed in the Limits column in Table 8.

## NOTE

The MMR Spectrum Analyzer will display the indication in dB/Hz vs dBc/Hz.

4.2.2.4.5 Set the MMR Spectrum Analyzer Markers to Off.

4.2.2.4.6 Press the TI RF GEN, then F2 (Freq) and set to the next value listed in the Applied column of Table 8.

4.2.2.4.7 Repeat step 4.2.2.4.2 through 4.2.2.4.6 for the remaining values in Table 8.

|               |                 | — |
|---------------|-----------------|---|
| Applied (MHz) | Limits (dBc/Hz) |   |
| 500           | <-90            |   |
| 100           | <-90            |   |
| 10            | <-90            |   |

Table 8.

4.2.2.4.8 Press the TI F3 (Level) and set to minimum level. Disconnect the test setup.

## 4.3 RF SIGNAL MODULATION CALIBRATION:

## 4.3.1 INTERNAL FM DEVIATION AND TOTAL HARMONIC DISTORTION CALIBRATION:

4.3.1.1 Connect the TI DUPLEX connector to the Microwave Measuring Receiver INPUT 50 Ω.

4.3.1.2 Press the TI MTRS MODE, F6 (AUX), RCL, SHIFT, 7 (A) and ENTER. This sets the TI to factory defaults. Press the TI DPLX and then press F2 (RX).

4.3.1.3 Select TI RX and enter a frequency of 10.0 MHz, then select OUT and DPL, then enter a level of -10.0 dBm.

4.3.1.4 On the Microwave Measuring Receiver, press INSTR PRESET, FM key, 300 Hz HP FILTER, 3 kHz LP FILTER and ±PEAK/2 keys.

4.3.1.5 Record the Microwave Measuring Receiver indication as TI Residual FM.

4.3.1.6 Press F6 (MORE) until F1 indicates Source and select MOD TYPE of FM, press ENTER and then press F6 (More) until F2 indicates Dev, F3 indicates M Freq and F4 indicates Wave. Press F2 (Dev) and enter 0.1 kHz. Press F3 (M Freq) and enter 1000.0 Hz. Press F4 (Wave) and select Sine and press ENTER.

4.3.1.7 Subtract the value recorded in step 4.3.1.5 from the Microwave Measuring Receiver indication. The value obtained must be within 90.0 to 110.0 Hz.

4.3.1.8 Set TI FM Deviation to 0. Repeat steps 4.3.1.3 through 4.3.1.7 for the remaining values listed in Table 9.

## NOTE

Set the Microwave Measuring Receiver LP and HP FILTERS as required to measure the modulation for the modulation frequencies applied.

| Table 9. |  |
|----------|--|
|----------|--|

| Frequency (MHz) | Modulation<br>Frequency (kHz) | Deviation (Hz) | Limits (Hz)      |
|-----------------|-------------------------------|----------------|------------------|
| 10.0            | 1.0                           | 100            | 90.0 to 110.0    |
| 10.0            | 1.0                           | 1.0 k          | 0.950 to 1.050 k |
| 10.0            | 1.0                           | 10.0 k         | 9.50 to 10.50 k  |
| 10.0            | 1.0                           | 25.0 k         | 22.50 to 27.50 k |
| 10.0            | 1.0                           | 50.0 k         | 45.0 to 55.0 k   |
| 10.0            | 1.0                           | 100.0 k        | 90.0 to 110.0 k  |
| 100.0           | 1.0                           | 10.0 k         | 9.50 to 10.50 k  |
| 500.0           | 1.0                           | 10.0 k         | 9.50 to 10.50 k  |
| 10.0            | 0.100                         | 10.0 k         | 9.50 to 10.50 k  |
| 10.0            | 5.0                           | 10.0 k         | 9.50 to 10.50 k  |
| 10.0            | 10.0                          | 10.0 k         | 9.50 to 10.50 k  |

4.3.1.9 Press the TI F2 (Dev) and enter 10.0 kHz, press F3 (M Freq) and enter 1000.0 Hz and then press F4 (Wave) and select Sine and press ENTER.

4.3.1.10 On the Microwave Measuring Receiver, press the 300 Hz HP FILTER and the 15 kHz LP FILTER to on.

4.3.1.11 Connect the Microwave Measuring Receiver MODULATION OUTPUT to the MMR RF INPUT 50 Ω.

# NOTE

Steps 4.3.1.12 through 4.3.1.15 can also be performed using the automated Total Harmonic Distortion function on the MMR.

4.3.1.12 Set the MMR controls to place the fundamental (1 kHz) at the top graticule line.

4.3.1.13 Set the MMR Center Frequency controls to view only the second harmonic (2 kHz) with the Frequency Span set to 1 kHz. Record the second harmonic amplitude.

4.3.1.14 Measure each individual harmonic up to and including the 5th harmonic by repeating step 4.3.1.13.

4.3.1.15 Determine the difference between the peak of the fundamental signal and the peak of each of the harmonics (this will be a negative number). Calculate Total Harmonic Distortion as follows:

$$\text{THD} = 100 \sqrt{\left(\text{LOG}^{-1} \frac{2\text{nd}}{20}\right)^2 + \left(\text{LOG}^{-1} \frac{3\text{rd}}{20}\right)^2 + \left(\text{LOG}^{-1} \frac{4\text{th}}{20}\right)^2 + \left(\text{LOG}^{-1} \frac{5\text{th}}{20}\right)^2}$$

Where: THD = Total Harmonic Distortion

 $LOG^{-1}$  = Antilog

2nd, 3rd, 4th, 5th = Harmonics in dBc

4.3.1.16 Verify the Total Harmonic Distortion calculated in step 4.3.1.15 is <0.7%.

4.3.1.17 Press the TI F3 (M Freq) and enter 10.0 kHz.

4.3.1.18 On the Microwave Measuring Receiver, set the HP and LP FILTERs to off.

4.3.1.19 Repeat steps 4.3.1.12 through 4.3.1.15 for 10 kHz and verify the Total Harmonic Distortion calculated in step 4.3.1.15 is <1.0%.

4.3.1.20 Press the TI F3 (M Freq) and enter 20.0 kHz.

4.3.1.21 Repeat steps 4.3.1.12 through 4.3.1.15 for 20 kHz and verify the Total Harmonic Distortion calculated in step 4.3.1.15 is <2.0%.

4.3.1.22 On the TI, select a minimum output. Disconnect the MMR.

# 4.3.1A <u>INTERNAL FM DEVIATION AND TOTAL HARMONIC DISTORTION CALIBRATION:</u> (Alternate Method)

4.3.1A.1 Connect the TI DUPLEX connector to the Modulation Analyzer RF 50  $\Omega$ .

## NOTE

Use an Attenuator as required.

4.3.1A.2 Press the TI MTRS MODE, F6 (AUX), RCL, SHIFT, 7 (A) and ENTER. This sets the TI to factory defaults. Press the TI DPLX and then press F2 (RX).

4.3.1A.3 Select TI RX and enter a frequency of 10.0 MHz, then select OUT and DPL, then enter a level of -10.0 dBm.

4.3.1A.4 Set the Modulation Analyzer to measure FM. Set HP Filter to 300 Hz, LP Filter to 3 kHz and +/- PEAK/2.

4.3.1A.5 Record the Modulation Analyzer indication as TI Residual FM.

4.3.1A.6 Press the TI F6 (MORE) until F1 indicates Source and select MOD TYPE of FM, press ENTER and then press F6 (More) until F2 indicates Dev, F3 indicates M Freq and F4 indicates Wave. Press F2 (Dev) and enter 0.1 kHz. Press F3 (M Freq) and enter 1000.0 Hz. Press F4 (Wave) and select Sine and press ENTER.

4.3.1A.7 Subtract the value recorded in step 4.3.1A.5 from the Modulation Analyzer indication. The value obtained must be within 90.0 to 110.0 Hz.

4.3.1A.8 Repeat steps 4.3.1A.3 through 4.3.1A.7 for the remaining values listed in Table 2A.

## NOTE

Set the Modulation Analyzer HP and LP filters as required to measure the modulation for the modulation frequencies applied.

## Table 2A.

| Frequency (MHz) | Modulation<br>Frequency (kHz) | Deviation (Hz) | Limits (Hz)      |
|-----------------|-------------------------------|----------------|------------------|
| 10.0            | 1.0                           | 100            | 90.0 to 110.0    |
| 10.0            | 1.0                           | 1.0 k          | 0.950 to 1.050 k |
| 10.0            | 1.0                           | 10.0 k         | 9.50 to 10.50 k  |
| 10.0            | 1.0                           | 25.0 k         | 22.50 to 27.50 k |
| 10.0            | 1.0                           | 50.0 k         | 45.0 to 55.0 k   |
| 10.0            | 1.0                           | 100.0 k        | 90.0 to 110.0 k  |
| 100.0           | 1.0                           | 10.0 k         | 9.50 to 10.50 k  |
| 500.0           | 1.0                           | 10.0 k         | 9.50 to 10.50 k  |
| 10.0            | 0.100                         | 10.0 k         | 9.50 to 10.50 k  |
| 10.0            | 5.0                           | 10.0 k         | 9.50 to 10.50 k  |
| 10.0            | 10.0                          | 10.0 k         | 9.50 to 10.50 k  |

4.3.1A.9 Press the TI F2 (Dev) and enter 10.0 kHz, press F3 (M Freq) and enter 1000.0 Hz and then press F4 (Wave) and select Sine and press ENTER.

4.3.1A.10 On the Modulation Analyzer, press the 300 Hz HP FILTER and the 23 kHz LP FILTER to on.

4.3.1A.11 Connect the Modulation Analyzer AF OUTPUT to the MMR RF INPUT 50  $\Omega$ . Set the MMR INPUT ATTEN to 30 dB and REF LEVEL to 13 dBm.

# NOTE

Steps 4.3.1A.12 through 4.3.1A.15 can be performed using the Total Harmonic Distortion automated measurement function in the MMR.

4.3.1A.12 Set the MMR controls to place the fundamental (1 kHz) at the top graticule line.

4.3.1A.13 Set the MMR Center Frequency controls to view only the second harmonic (2 kHz) with the Frequency Span set to 1 kHz. Record the second harmonic amplitude.

4.3.1A.14 Measure each individual harmonic up to and including the 5th harmonic by repeating step 4.3.1A.13.

4.3.1A.15 Determine the difference between the peak of the fundamental signal and the peak of each of the harmonics (this will be a negative number). Calculate Total Harmonic Distortion as follows:

$$\text{THD} = 100 \sqrt{\left(\text{LOG}^{-1} \frac{2\text{nd}}{20}\right)^2 + \left(\text{LOG}^{-1} \frac{3\text{rd}}{20}\right)^2 + \left(\text{LOG}^{-1} \frac{4\text{th}}{20}\right)^2 + \left(\text{LOG}^{-1} \frac{5\text{th}}{20}\right)^2}$$

Where: THD = Total Harmonic Distortion

 $LOG^{-1}$  = Antilog

2nd, 3rd, 4th, 5th = Harmonics in dBc

4.3.1A.16 Verify the Total Harmonic Distortion calculated in step 4.3.1A.15 is <0.7%.

4.3.1A.17 Press the TI F3 (M Freq) and enter 10.0 kHz.

4.3.1A.18 On the Modulation Analyzer, set the HP and LP FILTERs to off.

4.3.1A.19 Repeat steps 4.3.1A.12 through 4.3.1A.15 for 10 kHz and verify the Total Harmonic Distortion calculated in step 4.3.1A.15 is <1.0%.

4.3.1A.20 Press the TI F3 (M Freq) and enter 20.0 kHz.

4.3.1A.21 Repeat steps 4.3.1A.12 through 4.3.1A.15 for 20 kHz and verify the Total Harmonic Distortion calculated in step 4.3.1A.15 is <2.0%.

4.3.1A.22 On the TI, select a minimum output. Disconnect the test setup.

# 4.3.2 INTERNAL AM AMPLITUDE MODULATION AND TOTAL HARMONIC DISTORTION CALIBRATION:

4.3.2.1 Press the TI MTRS MODE, F6 (AUX), RCL, SHIFT, 7 (A) and ENTER. This sets the TI to factory defaults. Press the TI DPLX and then press F2 (RX).

4.3.2.2 Select TI RX and enter a frequency of 10.0 MHz, then select OUT and DPL, then enter a level of -10.0 dBm.

4.3.2.3 Press F1 (Source) and select MOD TYPE of AM, press ENTER and then press F6 (More) until F2 indicates Mod, F3 indicates M Freq and F4 indicates Wave. Press F2 (Mod) and enter 30%. Press F3 (M Freq) and enter 1000.0 Hz. Press F4 (Wave) and select Sine and press ENTER.

4.3.2.4 On the Microwave Measuring Receiver, press INSTR PRESET and AM mode keys. Select the 300 Hz HP FILTER and the 3 kHz LP FILTER.

4.3.2.5 The Microwave Measuring Receiver must indicate within 28.5 to 31.5%.

| Frequency<br>(MHz) | Modulation<br>Frequency (kHz) | Modulation<br>Depth (%) | Limits (%)   |
|--------------------|-------------------------------|-------------------------|--------------|
| 10.0               | 1.0                           | 30.0                    | 28.5 to 31.5 |
| 10.0               | 1.0                           | 50.0                    | 47.5 to 52.5 |
| 10.0               | 1.0                           | 70.0                    | 66.5 to 73.5 |
| 10.0               | 1.0                           | 90.0                    | 85.5 to 94.5 |
| 10.0               | 0.100                         | 50.0                    | 47.5 to 52.5 |
| 10.0               | 5.0                           | 50.0                    | 47.5 to 52.5 |
| 10.0               | 10.0                          | 50.0                    | 47.5 to 52.5 |
| 50.0               | 1.0                           | 50.0                    | 47.5 to 52.5 |
| 250.0              | 1.0                           | 50.0                    | 47.5 to 52.5 |
| 500.0              | 1.0                           | 50.0                    | 47.5 to 52.5 |

Table 10.

4.3.2.6 Repeat steps 4.3.2.2 through 4.3.2.5 for the remaining values listed in Table 10.

## NOTE

Set the Microwave Measuring Receiver LP and HP FILTERS as required to measure the modulation for the modulation frequencies applied.

4.3.2.7 Press the TI F2 (Mod) and enter 30.0%, press F3 (M Freq) and enter 1000.0 Hz and press F4 (Wave) and select Sine.

4.3.2.8 On the Microwave Measuring Receiver, press the 300 Hz HP FILTER and the 15 kHz LP FILTER to on.

4.3.2.9 Connect the Microwave Measuring Receiver Modulation Output to the Audio Analyzer input. Set the Audio Analyzer to measure distortion with the 80 kHz LP Filter on.

4.3.2.10 Verify the Audio Analyzer indication is <0.7%.

4.3.2.11 Press the TI F2 (Mod) and enter 50.0%.

4.3.2.12 Repeat step 4.3.2.10.

4.3.2.13 On the Microwave Measuring Receiver, press >20 kHz LP FILTER to on.

4.3.2.14 Press the TI F3 (M Freq) and enter 6.0 kHz.

4.3.2.15 Verify the Audio Analyzer indication is <1.5%.

4.3.2.16 Press the TI F3 (M Freq) and enter 10.0 kHz.

4.3.2.17 Verify the Audio Analyzer indication is <2.5%.

4.3.2.18 On the TI, select a minimum output. Do not disconnect the test setup.

## 4.3.2A INTERNAL AM AMPLITUDE MODULATION AND TOTAL HARMONIC DISTORTION CALIBRATION: (Alternate Method)

4.3.2A.1 Connect the MMR RF INPUT 50  $\Omega$  to the TI DUPLEX connector.

4.3.2A.2 Press the TI MTRS MODE, F6 (AUX), RCL, SHIFT, 7 (A) and ENTER. This sets the TI to factory defaults. Press the TI DPLX and then press F2 (RX).

4.3.2A.3 Select TI RX and enter the first value listed in the Frequency column of Table 3A, then select OUT and DPL, then enter a level of -10.0 dBm.

4.3.2A.4 Press TI F1 (Source) and select MOD TYPE of AM, press ENTER and then press F6 (More) until F2 indicates Mod, F3 indicates M Freq and F4 indicates Wave.

4.3.2A.5 Press TI F2 (Mod) and enter the first value listed in the Modulation Depth column of Table 3A.

4.3.2A.6 Press TI F3 (M Freq) and enter the first value listed in the Modulation Frequency column of Table 3A. Press F4 (Wave) and select Sine and press ENTER.

4.3.2A.7 Set the MMR Frequency to the TI frequency.

4.3.2A.8 Set the MMR to Measuring Receiver mode. Set the MMR controls, as required, to measure Modulation Depth. Set the High Pass Filter to 300 Hz, Low Pass Filter to 3 kHz and Detector to Peak +-/2.

4.3.2A.9 Verify the MMR AM Depth indication is within the corresponding values listed in the Limits column of Table 3A.

4.3.2A.10 Select TI RX and enter the next value listed in the Frequency column of Table 3A.

4.3.2A.11 Set the MMR Frequency to the TI frequency.

4.3.2A.12 Press TI F2 (Mod) and enter the next corresponding value listed in the Modulation Depth column of Table 3A.

4.3.2A.13 Press TI F3 (M Freq) and enter the next corresponding value listed in the Modulation Frequency column of Table 3A. Press F4 (Wave) and select Sine and press ENTER.

4.3.2A.14 Repeat steps 4.3.2A.8 through 4.3.2A.13, as required, for the remaining values listed in Table 3A.

## NOTE

Set the MMR Low Pass and High Pass Filters as required to measure the modulation for the modulation frequencies applied.

| Frequency<br>(MHz) | Modulation<br>Frequency (kHz) | Modulation<br>Depth (%) | Limits (%)   |
|--------------------|-------------------------------|-------------------------|--------------|
| 10.0               | 1.0                           | 30.0                    | 28.5 to 31.5 |
| 10.0               | 1.0                           | 50.0                    | 47.5 to 52.5 |
| 10.0               | 1.0                           | 70.0                    | 66.5 to 73.5 |
| 10.0               | 1.0                           | 90.0                    | 85.5 to 94.5 |
| 10.0               | 0.100                         | 50.0                    | 47.5 to 52.5 |
| 10.0               | 5.0                           | 50.0                    | 47.5 to 52.5 |
| 10.0               | 10.0                          | 50.0                    | 47.5 to 52.5 |
| 50.0               | 1.0                           | 50.0                    | 47.5 to 52.5 |
| 250.0              | 1.0                           | 50.0                    | 47.5 to 52.5 |
| 500.0              | 1.0                           | 50.0                    | 47.5 to 52.5 |

Table 3A.

4.3.2A.15 Press the TI F2 (Mod) and enter 30.0%, press F3 (M Freq) and enter 1000.0 Hz and press F4 (Wave) and select Sine.

4.3.2A.16 Set the MMR controls, as required, to measure AM Distortion. Set the MMR High Pass Filter to 300 Hz, Low Pass Filter to 15 kHz.

4.3.2A.17 Verify the MMR AM Mod Distortion indication is <0.7%.

4.3.2A.18 Press the TI F2 (Mod) and enter 50.0%.

4.3.2A.19 Repeat step 4.3.2A.17.

- 4.3.2A.20 Set the MMR Low Pass Filter to 30 kHz.
- 4.3.2A.21 Press the TI F3 (M Freq) and enter 6.0 kHz.
- 4.3.2A.22 Verify the MMR AM Mod Distortion indication is <1.5%.
- 4.3.2A.23 Press the TI F3 (M Freq) and enter 10.0 kHz.
- 4.3.2A.24 Verify the MMR AM Mod Distortion indication is <2.5%.
- 4.3.2A.25 On the TI, select a minimum output. Leave the test setup connected.
- 4.3.2A.26 Proceed to para 4.3.3A.

### 4.3.3 INTERNAL PHASE MODULATION AND DISTORTION CALIBRATION:

4.3.3.1 Press the TI MTRS MODE, F6 (AUX), RCL, SHIFT, 7 (A) and ENTER. This sets the TI to factory defaults. Press the TI DPLX, then press F2 (RX).

4.3.3.2 Select TI RX and enter a frequency of 10.0 MHz, then select OUT and DPL, then enter a level of -10.0 dBm.

4.3.3.3 Press F1 (Source) and select MOD TYPE of PM, press ENTER, then press F6 (More) until F2 indicates Mod, F3 indicates M Freq and F4 indicates Wave. Press F2 (Mod) and enter 1.0 rad. Press F3 (M Freq) and enter 1000.0 Hz. Press F4 (Wave) and select Sine and press ENTER.

4.3.3.4 On the Microwave Measuring Receiver, press INSTR PRESET and the  $\Phi$ M keys. Select the 300 Hz HP FILTER and the 3 kHz LP FILTER.

4.3.3.5 The Microwave Measuring Receiver must indicate within 0.9 to 1.1 rad.

| Table 11.       |                               |                               |              |
|-----------------|-------------------------------|-------------------------------|--------------|
| Frequency (MHz) | Modulation<br>Frequency (kHz) | Modulation<br>Deviation (rad) | Limits (rad) |
| 10.0            | 1.0                           | 1.0                           | 0.9 to 1.1   |
| 10.0            | 1.0                           | 5.0                           | 4.5 to 5.5   |
| 10.0            | 1.0                           | 10.0                          | 9.0 to 11.0  |
| 100.0           | 1.0                           | 10.0                          | 9.0 to 11.0  |
| 500.0           | 1.0                           | 10.0                          | 9.0 to 11.0  |

4.3.3.6 Repeat steps 4.3.3.2 through 4.3.3.5, as required, for the remaining values listed in Table 11.

## NOTE

Set the Microwave Measuring Receiver LP and HP FILTERS as required to measure the modulation for the modulation frequencies applied.

- 4.3.3.7 On the Microwave Measuring Receiver, press the 300 Hz HP FILTER and the 15 kHz LP FILTER to on.
- 4.3.3.8 Set the Audio Analyzer to measure Distortion with the 30 kHz LP Filter on.
- 4.3.3.9 Verify the Audio Analyzer indication is <2.0%.
- 4.3.3.10 Press the TI F2 (Dev) and enter 5.0 rad.
- 4.3.3.11 Repeat step 4.3.3.9.

4.3.3.12 On the TI, select a minimum output. Disconnect the test setup.

# 4.3.3A INTERNAL PHASE MODULATION AND DISTORTION CALIBRATION: (Alternate Method)

4.3.3A.1 Press the TI MTRS MODE, F6 (AUX), RCL, SHIFT, 7 (A) and ENTER. This sets the TI to factory defaults. Press the TI DPLX, then press F2 (RX).

4.3.3A.2 Select TI RX and enter the first value listed in the Frequency column of Table 4A, then select OUT and DPL, then enter a level of -10.0 dBm.

4.3.3A.3 Press TI F1 (Source) and select MOD TYPE of PM, press ENTER, then press F6 (More) until F2 indicates Mod, F3 indicates M Freq and F4 indicates Wave. Press F2 (Mod) and enter the first value listed in the Modulation Deviation column of Table 4A. Press F3 (M Freq) and enter 1000.0 Hz. Press F4 (Wave) and select Sine and press ENTER.

4.3.3A.4 Set the MMR to Measuring Receiver mode. Set the MMR frequency to the TI frequency.

## NOTE

To stabilize reading on MMR, use IIR filter type. This can be set by pressing Detector Demod, More, Filter Type.

4.3.3A.5 Set the MMR controls, as required, to measure PM Deviation. Set the High Pass Filter to 300 Hz, the Low Pass Filter to 3 kHz and Detector to Peak+.

4.3.3A.6 Verify the MMR PM Deviation indication is within the corresponding values listed in the Limits column of Table 4A.

4.3.3A.7 Repeat steps 4.3.3A.2 through 4.3.3A.6, as required, for the remaining values listed in Table 4A.

### Table 4A.

| Frequency (MHz) | Modulation<br>Frequency (kHz) | Modulation<br>Deviation (rad) | Limits (rad) |
|-----------------|-------------------------------|-------------------------------|--------------|
| 10.0            | 1.0                           | 1.0                           | 0.9 to 1.1   |
| 10.0            | 1.0                           | 5.0                           | 4.5 to 5.5   |
| 10.0            | 1.0                           | 10.0                          | 9.0 to 11.0  |
| 100.0           | 1.0                           | 10.0                          | 9.0 to 11.0  |
| 500.0           | 1.0                           | 10.0                          | 9.0 to 11.0  |

4.3.3A.8 Verify the MMR PM Mod Distortion indication is <2.0%.

4.3.3A.9 Press the TI F2 (Dev) and enter 5.0 rad.

4.3.3A.10 Repeat step 4.3.3A.8.

4.3.3A.11 On the TI, select a minimum output. Disconnect the test setup.

## 4.4 AF GENERATOR CALIBRATION:

## 4.4.1 FREQUENCY CALIBRATION:

4.4.1.1 Connect the Frequency Counter CHANNEL 1 Input to the TI AUDIO OUT connector.

4.4.1.2 Press the TI MTRS MODE, F6 (AUX), RCL, SHIFT, 7 (A) and ENTER. This sets the TI to factory defaults. Press the TI AF GEN. The TI will display the AF Gen Menu. Press ENTER to set Gen #1 to On.

4.4.1.3 Select a Freq of 10.0 Hz and a Wave Form of Sine.

4.4.1.4 Select a Func Gen Out Level of 1.0000 V.

# T.O. 33K3-4-3211-1

4.4.1.5 Set the Frequency Counter as required to read a stable and reliable frequency.

4.4.1.6 The Frequency Counter must indicate within 9.99 to 10.01 Hz.

| Freq (Hz) | Limits (Hz)      |
|-----------|------------------|
| 10.0      | 9 99 to 10.01    |
| 100.0     | 99.9 to 100.1    |
| 1.000 k   | 0.999 to 1.001 k |
| 10.00 k   | 9.99 to 10.01 k  |
| 40.00 k   | 39.96 to 40.04 k |

Table 12.

4.4.1.7 Repeat steps 4.4.1.3 through 4.4.1.6 for the remaining values listed in Table 12.

4.4.1.8 On the TI, select a minimum Func Gen Out Level for AF Gen #1. Disconnect the Frequency Counter from TI.

# 4.4.2 LEVEL CALIBRATION:

4.4.2.1 Connect equipment as shown in Figure 1.

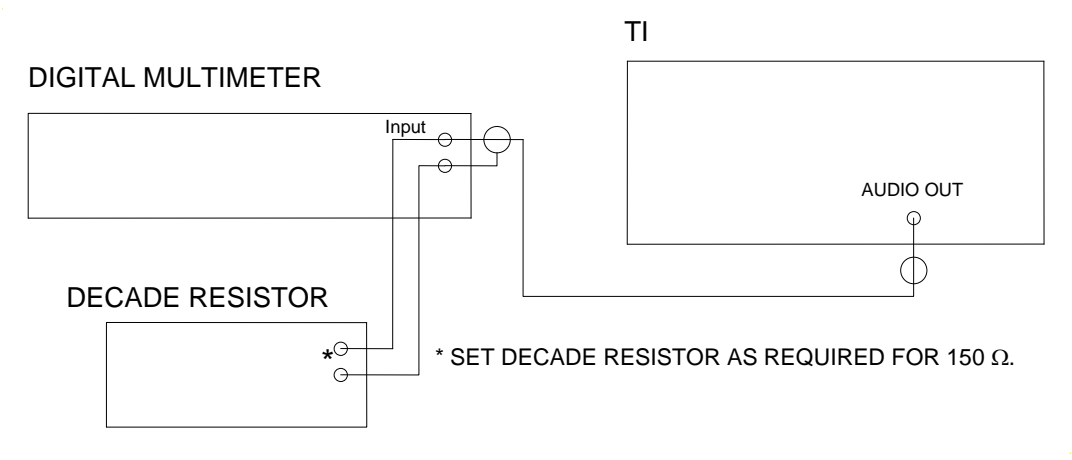

Figure 1.

4.4.2.2 Press the TI MTRS MODE, F6 (AUX), RCL, SHIFT, 7 (A) and ENTER. This sets the TI to factory defaults. Press the TI AF GEN. The TI will display the AF Gen Menu. Press ENTER to set Gen #1 to On.

4.4.2.3 Select a Freq of 1.0 kHz and a Wave Form of Sine.

4.4.2.4 Select a Func Gen Out Level of 1.00 mV.

4.4.2.5 Set the Digital Multimeter as required to measure AC Volts. Ensure the Decade Resistor is set as required for 150  $\Omega$ .

4.4.2.6 The Digital Multimeter must indicate within 0.90 to 1.1 mV rms.

4.4.2.7 Repeat steps 4.4.2.3 through 4.4.2.6 for the remaining values listed in Table 13.

| <br>TI Freq (Hz) | TI Func Gen<br>Out Level (V) | Limits (V rms)  |
|------------------|------------------------------|-----------------|
| 1.0 k            | 1.00 m                       | 0.90 to 1.10 m  |
| 1.0 k            | 10.0 m                       | 9.70 to 10.3 m  |
| 1.0 k            | 0.100                        | 97.0 to 103.0 m |
| 10.0             | 1.000                        | 0.970 to 1.030  |
| 100.0            | 1.000                        | 0.970 to 1.030  |
| 1.0 k            | 1.000                        | 0.970 to 1.030  |
| 10.0 k           | 1.000                        | 0.970 to 1.030  |
| 25.0 k           | 1.000                        | 0.950 to 1.050  |
| 1.0 k            | 2.500                        | 2.425 to 2.575  |

# Table 13.

4.4.2.8 On the TI, select a minimum Func Gen Out Level for AF Gen #1. Disconnect test equipment from TI.

# 4.4.3 TOTAL HARMONIC DISTORTION CALIBRATION:

4.4.3.1 Connect the MMR RF INPUT 50  $\Omega$  to the TI AUDIO OUT connector. Set the MMR INPUT ATTEN to 30 dB and REF LEVEL to 13 dBm.

4.4.3.2 Press the TI MTRS MODE, F6 (AUX), RCL, SHIFT, 7 (A) and ENTER. This sets the TI to factory defaults. Press the TI AF GEN. The TI will display the AF Gen Menu. Press ENTER to set Gen #1 to On.

4.4.3.3 Select a Level of 1.0000 V.

4.4.3.4 Select TI frequency for the first value listed in the Frequency column of Table 14 and a Wave Form of Sine.

4.4.3.5 Set the MMR to measure Total Harmonic Distortion at 20 Hz. Measurements can be performed using the automated THD function of the MMR or performed manually using the equation as in step 4.3.1.15.

4.4.3.6 Verify the MMR THD indication is within the corresponding value listed in the Limits column of Table 14.

# Table 14.

| Frequency (Hz) | Func Gen<br>Out Level (V) | Limits (%) |
|----------------|---------------------------|------------|
| 20.0           | 1.00                      | <1.0       |
| 100.0          | 1.00                      | <1.0       |
| 1.0 k          | 1.00                      | <0.7       |
| 10.0 k         | 1.00                      | <1.0       |
| 20.0 k         | 1.00                      | <1.0       |
| 40.0 k         | 1.00                      | <1.0       |

4.4.3.7 Select TI frequency for the next value listed in the Frequency column of Table 14.

4.4.3.8 Repeat steps 4.4.3.5 and 4.4.3.6 for the next values listed in Table 14.

4.4.3.9 Repeat step 4.4.3.7 and 4.4.3.8 for the remaining values listed in Table 14.

4.4.3.10 On the TI, select a minimum Func Gen Out Level for AF Gen #1. Disconnect test equipment from TI.

## 4.5 RF POWER METER CALIBRATION:

# CAUTION

The TI Power Meter Detector Diode is extremely sensitive to overpowering. A single event of overpowering will damage the TI. If not strictly observed, could result in damage to, or destruction of, equipment or loss of mission effectiveness.

# CAUTION

The Power Amplifier may produce spikes when used at low power and care should be taken not to damage the TI by using the Attenuator in line with the amplified signal. The Attenuator must be used when using the Power Amplifier to avoid damage to the TI. If not strictly observed, could result in damage to, or destruction of, equipment or loss of mission effectiveness.

# NOTE

Use the applicable Directional Power Sensor (p/o the RF Power Measurement Set), as required, for the frequency being tested.

## NOTE

If a Sub-Item Power Amplifier is used, ensure the following: If using the p/n BHED1758-200/4006 Power Amplifier, do not use the Attenuator; connect the RF Out of the Power Amplifier to the input of the Directional Power Sensor. If using the p/n SSPA0240-22/6140 Power Amplifier, do not use the Attenuator, but do use an appropriate High Power Lowpass Filter (2.15 or 2.16) between the output of the Power Amplifier and the input of the Directional Power Sensor.

4.5.1 Connect equipment as shown in Figure 2.

![](_page_38_Figure_4.jpeg)

![](_page_38_Figure_5.jpeg)

4.5.2 Set the RF Power Meter, as required, to measure Watts.

4.5.3 Adjust the Power Amplifier RF OUTPUT LEVEL CONTROL fully CCW.

4.5.4 Press the TI MTRS MODE, F6 (AUX), RCL, SHIFT, 7 (A) and ENTER. This sets the TI to factory defaults. Press the TI MTRS. The TI will display the Meter Menu. Select 3. Pwr Meter (Pulse/CW).

4.5.5 Press the TI F4 (Zero) and follow instructions on screen to zero the Power Meter.

4.5.6 Press the TI SETUP. The TI will display the Power Meter Menu. Select 1, Meter Range and select 20 W.

4.5.7 Select 2. Measurement Type. Select CW for the measurement type.

4.5.8 Press the TI MTRS, then select 3. Pwr Meter (Pulse/CW) to return to the Power Meter display.

4.5.9 Set the MMR Signal Generator to the first value listed in the Frequency column of Table 15 at 0.0 dBm.

# CAUTION

When applying power to TI, technician must follow the On/Off Duty Cycle:  $\leq 10$  W, Continuous; >10 to  $\leq 20$  W, On: Max of 3 min, Off: Min of 2 min; >20 to  $\leq 30$  W, On: Max of 1 min, Off: Min of 2 min; >50 to 100 W, On: Max of 30 seconds, Off: Min of 2 min. If not strictly observed, could result in damage to, or destruction of, equipment or loss of mission effectiveness. 4.5.10 On the Power Amplifier press the appropriate BAND, as required, for the first value listed in the Frequency column of Table 15. Adjust the Power Amplifier RF OUTPUT LEVEL CONTROL until the TI *TX PWR* = indicates the first value listed in the Applied column of Table 15.

## NOTE

Ensure the RF Power Meter FWD lamp is illuminated. If not, press the RF PWR key.

4.5.11 Verify the RF Power Meter indicates within the corresponding values listed in the Limits column of Table 15.

4.5.12 Adjust the Power Amplifier RF OUTPUT LEVEL CONTROL fully CCW.

4.5.13 Repeat steps 4.5.9 through 4.5.12, as necessary, for the remaining values and TI Ranges listed in Table 15. Use the applicable Directional Power Sensor, as required, for the frequency being tested.

| Freque | ency (MHz) | Applied (W) | TI Range (W) | Limits (W)   |
|--------|------------|-------------|--------------|--------------|
| 400.0  |            | 10.0        | 20           | 8.9 to 11.1  |
| 400.0  |            | 30.0        | 50 *         | 26.9 to 33.1 |
| 100.0  |            | 50.0        | 100 **       | 44 to 56     |

\* Before measurement press the TI SETUP. The TI will display the Power Meter Menu. Select 1, Meter Range and select 50 W. Press MTRS (Meter Menu), select item 3 [(Pwr Meter (Pulse/CW)], then press ENTER.

\*\* Before measurement press the TI SETUP. The TI will display the Power Meter Menu. Select 1, Meter Range and select 100 W. Press MTRS (Meter Menu), select item 3 [(Pwr Meter (Pulse/CW)], then press ENTER.

4.5.14 Set all outputs to minimum, as required. Disconnect the test setup.

### NOTE

The 50  $\Omega$  Leveling Head (p/o RF Reference Source) is an integral part of the RF Reference Source. All connections are to be made through the 50  $\Omega$  Leveling Head.

4.5.15 Connect the RF Reference Source RF OUTPUT to the TI T/R connector.

4.5.16 Press the TI MTRS. The TI will display the Meter Menu. Select 3. Pwr Meter (Pulse/CW).

4.5.17 Press the TI SETUP. The TI will display the Power Meter Menu. Select 1. Meter Range and select Autorange.

4.5.18 On the TI, select 2. Measurement Type. Select CW for the measurement type.

4.5.19 Press the TI MTRS, then Select 3. Press Pwr Meter (Pulse/CW) to return to the Power Meter display.

4.5.20 Set the RF Reference Source for a +10 dBm at 10 MHz output and press OPER.

4.5.21 Verify the TI indicates within 8.9 to 11.1 mW.

| Table . | 15. |
|---------|-----|
|---------|-----|

4.5.22 Press the RF Reference Source STBY.

| RF Refe    | rence Source    |                |
|------------|-----------------|----------------|
| Level (mW) | Frequency (MHz) | TI Limits (mW) |
| 10.00      | 10              | 8.9 to 11.1    |
| 10.00      | 100             | 8.9 to 11.1    |
| 10.00      | 250             | 8.9 to 11.1    |
| 10.00      | 400             | 8.9 to 11.1    |

Table 16.

4.5.23 Repeat steps 4.5.20 through 4.5.22 for the remaining values listed in Table 16.

4.5.24 Disconnect the test setup.

# 4.6 FM DEVIATION METER CALIBRATION:

4.6.1 Connect the equipment as shown in Figure 3.

![](_page_40_Figure_8.jpeg)

## Figure 3.

4.6.2 Press the TI MTRS MODE, F6 (AUX), RCL, SHIFT, 7 (A) and ENTER. This sets the TI to factory defaults. Press the TI RCVR, then press SETUP. The TI will display the Rcvr Menu.

4.6.3 From the TI Rcvr Setup Menu, select 1. Set Rcvr Freq and select the first value listed in the Applied Frequency column of Table 17.

4.6.4 From the TI Rcvr Setup Menu, select 2. Select Mod and select 11. User Defined. When User Defined is selected the TI will display the User Defined Menu.

4.6.5 From the TI User Defined Menu, select the following:

| Modulation     | FM       |
|----------------|----------|
| IF Filters     | 300 kHz  |
| Post Detection | Low Pass |

4.6.6 When Low Pass is selected the TI will display the Low Pass Menu. From the Low Pass Menu, select 15 kHz and press F6 (Esc) to return to the Rcvr Menu.

4.6.7 From the TI Rcvr Menu, select the following:

| Rcvr In     | Antenna |
|-------------|---------|
| Input Atten | 40 dB   |

4.6.8 Press the TI RCVR to return to the main receiver display.

4.6.9 Press the TI MTRS and select 4. Dev Meter. From the DEV METER (Peak) screen, select the following:

| RANGE     | 2 kHz   |
|-----------|---------|
| PEAK HOLD | Off     |
| AVERAGE   | On      |
| MODE      | ±Peak/2 |

4.6.10 Set the MMR Signal Generator to the first value listed in the Applied Frequency column of Table 17 at a level of -10 dBm. Set MMR Frequency to same frequency as the MMR Signal Generator.

4.6.11 Set the MMR for FM Deviation measurements in the Measuring Receiver mode. Set the MMR High Pass Filter to 300 Hz, the Low Pass Filter to 3 kHz and Detector to Peak+/-/2.

4.6.12 Set the MMR Signal Generator internal modulation, as required, to 1 kHz rate.

4.6.13 Record the value indicated on the MMR Measuring Receiver. This is the source residual FM.

### NOTE

The MMR indication in step 4.6.14 must be compensated for residual FM. Set the MMR Signal Generator deviation until the MMR Measuring Receiver indicates the desired deviation + the residual FM (the value recorded in step 4.6.13). This compensation factors out the source residual effect on the TI accuracy.

4.6.14 Press the TI RCVR, then F3 (FMZ) to zero the TI display. Wait for both indications in the field DEV to stabilize.

4.6.15 On the MMR Signal Generator, set FM ON/OFF to ON and the deviation, as required, for the first value listed in the Applied Deviation column of Table 17 as indicated on the MMR.

4.6.16 Allow the MMR indication to settle.

## NOTE

The MMR RESTART must be pressed after changing the MMR Signal Generator FM deviation.

4.6.17 Verify the TI DEV indicates within the corresponding values listed in the Limits column of Table 17.

4.6.18 Repeat steps 4.6.3 through 4.6.17, as necessary, for the remaining values listed in Table 17.

# NOTE

Set TI Rcvr Freq as required to match the MMR Signal Generator frequency. After changing the MMR Signal Generator frequency, it may be necessary to reset the TI by pressing the RCVR in order to obtain the required resolution.

|                    | Applied       |                    | TI             |                 |
|--------------------|---------------|--------------------|----------------|-----------------|
| Frequency<br>(MHz) | Rate<br>(kHz) | Deviation<br>(kHz) | Range<br>(kHz) | Limits<br>(kHz) |
| 10.0               | 1             | 1.0                | 2              | 0.94 to 1.06    |
| 10                 | 1             | 4.0                | 5              | 3.82 to 4.18    |
| 10                 | 1             | 9.0                | 10             | 8.62 to 9.38    |
| 10                 | 1             | 15.0               | 20             | 14.2 to 15.8    |
| 10                 | 1             | 40.0               | 50             | 38.2 to 41.8    |
| 10                 | 1             | 90.0               | 100            | 86.2 to 93.8    |
| 20                 | 1             | 9.0                | 10             | 8.62 to 9.38    |
| 50                 | 1             | 9.0                | 10             | 8.62 to 9.38    |
| 100                | 1             | 9.0                | 10             | 8.62 to 9.38    |
| 500                | 1             | 9.0                | 10             | 8.62 to 9.38    |

# Table 17.

4.6.19 Set the MMR Signal Generator output to minimum. Do not disconnect the test setup.

# 4.7 AM DEPTH METER CALIBRATION:

4.7.1 Press the TI MTRS MODE, F6 (AUX), RCL, SHIFT, 7 (A) and ENTER. This sets the TI to factory defaults. Press the TI RCVR, then press SETUP. The TI will display the Rcvr Menu.

4.7.2 From the TI Rcvr Menu, select the following:

| Revr Freq   | 10.0 MHz |
|-------------|----------|
| Mod         | AM2      |
| Revr In     | Antenna  |
| Input Atten | 40 dB    |
| AGC Type    | Auto     |

Set the remaining functions as desired or leave at default settings.

4.7.3 Press the TI RCVR to return to the main receiver display.

4.7.4 Press the TI MTRS and select 5. Modulation Meter.

4.7.5 From the TI Modulation Meter screen, select the following:

| RANGE     | 40% |
|-----------|-----|
| PEAK HOLD | Off |

4.7.6 Press the TI RCVR to return to the main Receiver display.

4.7.7 On the MMR Measuring Receiver, press INSTR PRESET and AM mode keys. Set the High Pass Filter to 300 Hz, Low Pass Filter to 3 kHz and Detector to Peak+.

4.7.8 Set MMR Signal Generator to the first value listed in the Applied Frequency column of Table 18 at 0.0 dBm. Set the internal modulation to a 1 kHz rate. Ensure the modulation is Off, at this time.

4.7.9 Record the value indicated on the MMR Measuring Receiver. This is the source residual AM.

# NOTE

The MMR indication in step 4.7.10 must be compensated for residual AM. Set the MMR Signal Generator depth until the MMR Measuring Receiver indicates the desired depth + the residual AM (the value recorded in step 4.7.9). This compensation factors out the source residual effect on the TI accuracy.

4.7.10 On the MMR Signal Generator, set the AM modulation to On and set the depth to the first value listed in the Applied Depth column of Table 18 as indicated on the MMR Measuring Receiver.

4.7.11 The TI must indicate within the corresponding values listed in the Limits column of Table 18.

## NOTE

Set the TI Rcvr Freq as required to match the MMR Signal Generator frequency. After changing the MMR Signal Generator frequency, it may be necessary to reset the TI by pressing the RCVR in order to obtain the required resolution.

|                    | Applied       |              |              | TI            |
|--------------------|---------------|--------------|--------------|---------------|
| Frequency<br>(MHz) | Rate<br>(kHz) | Depth<br>(%) | Range<br>(%) | Limits<br>(%) |
| 10.0               | 1             | 30.0         | 40           | 27.9 to 32.1  |
| 10                 | 1             | 50           | 100          | 44.9 to 55.1  |
| 10                 | 1             | 90           | 100          | 84.9 to 95.1  |
| 50                 | 1             | 50           | 100          | 44.9 to 55.1  |
| 500                | 1             | 50           | 100          | 44.9 to 55.1  |

## Table 18.

4.7.12 Repeat steps 4.7.8 through 4.7.11 for the remaining values listed in Table 18.

4.7.13 Set MMR Signal Generator output to minimum. Do not disconnect the test setup.

### 4.8 PM DEVIATION METER CALIBRATION:

4.8.1 Press the TI MTRS MODE, F6 (AUX), RCL, SHIFT, 7 (A) and ENTER. This sets the TI to factory defaults. Press the TI RCVR, then press SETUP. The TI will display the Rcvr Menu.

4.8.2 Set the MMR to Measuring Receiver mode.

4.8.3 From the TI Rcvr Setup Menu, select 1. Set Rcvr Freq to the first value listed in the Applied Frequency column of Table 19 (if necessary, reset the TI by pressing the RCVR in order to obtain the required resolution).

4.8.4 From the TI Rcvr Setup Menu, select 2. Select Mod and select 10.PM.

4.8.5 From the TI Rcvr Menu, select the following:

| Rcvr In                                                         | Antenna                          |
|-----------------------------------------------------------------|----------------------------------|
| Input Atten                                                     | 40 dB                            |
| 4.8.6 Press the TI RCVR to return to the main receiver display. |                                  |
| 4.8.7 Press the TI MTRS and select 11 Phase Meter.              |                                  |
| 4.8.8 From the TI Phase Meter screen, select the following:     |                                  |
| RANGE                                                           | first value listed in the TI Rat |

PEAK HOLD

nge column of Table 19

Off

4.8.9 Press the TI F6 (Ret) to return to the Receiver operation screen.

4.8.10 Set the MMR Measuring Receiver controls as required to measure Phase Modulation. Set the High Pass Filter to 300 Hz, Low Pass Filter to 3 kHz and Detector to Peak +-/2.

4.8.11 Set MMR Signal Generator as required for the first value listed in the Applied Frequency column of Table 19 at 0.0 dBm. Set the internal modulation to a 1 kHz rate. Ensure the modulation is Off, at this time.

4.8.12 Record the value indicated on the MMR. This is the source residual PM.

## NOTE

The MMR indication in step 4.8.13 must be compensated for residual PM. Set the MMR Signal Generator deviation until the MMR Measuring Receiver indicates the desired deviation + the residual PM (the value recorded in step 4.8.12). This compensation factors out the source residual effect on the TI accuracy.

4.8.13 On the MMR Signal Generator, set the Phase Modulation to On and set the deviation for the first value listed in the Applied Deviation column of Table 19 as indicated on the MMR Measuring Receiver.

4.8.14 The TI must indicate within the corresponding values listed in the Limits column of Table 19.

4.8.15 Repeat steps 4.8.3 through 4.8.14, as necessary, for the remaining values listed in Table 19.

### NOTE

Set TI Rcvr Freq as required to match the MMR Signal Generator frequency. After changing the MMR Signal Generator frequency, it may be necessary to reset the TI by pressing the RCVR in order to obtain the required resolution.

|                    | Applied         |                    | 7              | ГІ              |  |
|--------------------|-----------------|--------------------|----------------|-----------------|--|
| Frequency<br>(MHz) | 7 Rate<br>(kHz) | Deviation<br>(rad) | Range<br>(rad) | Limits<br>(rad) |  |
| 10                 | 1               | 4.0                | 5              | 3.74 to 4.26    |  |
| 10                 | 1               | 9.0                | 10             | 8.4 to 9.6      |  |
| 50                 | 1               | 9.0                | 10             | 8.4 to 9.6      |  |
| 100                | 1               | 9.0                | 10             | 8.4 to 9.6      |  |
| 500                | 1               | 9.0                | 10             | 8.4 to 9.6      |  |

# Table 19.

4.8.16 Set the MMR Signal Generator output to minimum. Disconnect the test setup.

## 4.9 DISTORTION METER CALIBRATION:

4.9.1 Connect equipment as shown in Figure 4.

![](_page_46_Figure_1.jpeg)

Figure 4.

4.9.2 Press the TI MTRS MODE, F6 (AUX), RCL, SHIFT, 7 (A) and ENTER. This sets the TI to factory defaults. Press the TI MTRS, then select 6. Dist Meter.

4.9.3 Press the TI SETUP. The TI will display the Distortion Meter Menu.

4.9.4 From the Distortion Meter Menu, select the following:

| Dist In       | SINAD/BER           |
|---------------|---------------------|
| Filter Freq   | 1000 Hz             |
| Peak Hold     | Off                 |
| Average       | On                  |
| Filter Select | Low Pass 15.000 kHz |

4.9.5 Press the TI F5 (Ret) to return to the Distortion Meter display.

4.9.6 Set the Digital Multimeter as required to measure V rms.

4.9.7 Set Audio Analyzer for 50  $\Omega$  output operation by pressing 47.1 and SPCL keys.

4.9.8 Set Audio Analyzer output to minimum and set the Function Generator, as required, for 1.000 V at 1 kHz as indicated on the Digital Multimeter. Note Function Generator indicated output level.

4.9.9 Set Function Generator output to minimum and set the Audio Analyzer output, as required, for 20.0 mV at 400 Hz as indicated on the Digital Multimeter. Reset Function Generator output level as noted in step 4.9.8.

# NOTE

Do not adjust the output level of the Function Generator after the level has been set using the Digital Multimeter.

## NOTE

Do not adjust the output level of the Audio Analyzer after the level has been set using the Digital Multimeter.

## NOTE

The indication on the Digital Multimeter does not represent anything when both the Audio Analyzer and Function Generator are set to the values in step 4.9.9.

4.9.10 The TI must indicate within 1.4 to 2.6%.

4.9.11 Repeat steps 4.9.6 through 4.9.10 for the remaining values listed in Table 20. The TI must indicate within the limits listed in the Limits column of Table 20.

| Function Ger   | nerator | Audio Analyzer    | Limits (%)   |
|----------------|---------|-------------------|--------------|
| 1.000 V at 1.0 | 0 kHz   | 20.0 mV at 400 Hz | 1.4 to 2.6   |
| 1.000 V at 1.0 | 0 kHz   | 50.0 mV at 400 Hz | 4.4 to 5.6   |
| 1.000 V at 1.0 | 0 kHz   | 90 mV at 400 Hz   | 8.4 to 9.6   |
| 1.000 V at 1.0 | 0 kHz   | 150 mV at 400 Hz  | 12.9 to 17.1 |

Table 20.

4.9.12 Set the Function Generator and Audio Analyzer outputs to minimum.

4.9.13 Do not disconnect the test setup.

# 4.10 SINAD METER CALIBRATION:

4.10.1 Press the TI MTRS MODE, F6 (AUX), RCL, SHIFT, 7 (A) and ENTER. This sets the TI to factory defaults. Press the TI MTRS, then select 7. SINAD Meter.

4.10.2 Press the TI SETUP. The TI will display the SINAD Meter Menu.

4.10.3 From the SINAD Meter Menu, select the following:

| SINAD In          | SINAD/BER           |
|-------------------|---------------------|
| Notch Filter Freq | 1000 Hz             |
| Peak Hold         | Off                 |
| Average           | On                  |
| Filter Select     | Low Pass 15.000 kHz |
| Readout Res.      | 0.1 dB              |

4.10.4 Press the TI F5 (Ret) to return to the SINAD Meter display.

4.10.5 Set Audio Analyzer for 50  $\Omega$  output operation by pressing 47.1 and SPCL keys.

4.10.6 Set Audio Analyzer output to minimum and set the Function Generator, as required, for 0.500 V at 1 kHz as indicated on the Digital Multimeter. Note Function Generator indicated output level.

4.10.7 Set Function Generator output to minimum and set the Audio Analyzer output, as required, as close as possible for 281.17 mV at 400 Hz as indicated on the Digital Multimeter. Reset the Function Generator output level as noted in step 4.10.6.

## NOTE

Do not adjust the output level of the Function Generator after the level has been set using the Digital Multimeter.

## NOTE

Do not adjust the output level of the Audio Analyzer after the level has been set using the Digital Multimeter.

### NOTE

The indication on the Digital Multimeter does not represent anything when both the Audio Analyzer and Function Generator are set to the values in step 4.10.7.

4.10.8 The TI must indicate within 5.1 to 7.3 dB.

4.10.9 Repeat steps 4.10.6 through 4.10.8 for the remaining values listed in Table 21. The TI must indicate within the limits listed in the Limits column of Table 21.

| Т | ۰ <i>1</i> | . 1 . | 71  |  |
|---|------------|-------|-----|--|
| 1 | aı         | пe    | 21. |  |
| - |            |       |     |  |

| Function Generator  | Audio Analyzer      | Limits (dB)  |  |
|---------------------|---------------------|--------------|--|
| 0.500 V at 1.00 kHz | 281.17 mV at 400 Hz | 5.1 to 7.3   |  |
| 0.500 V at 1.00 kHz | 158.12 mV at 400 Hz | 9.3 to 11.5  |  |
| 1.000 V at 1.00 kHz | 100 mV at 400 Hz    | 18.9 to 21.1 |  |
| 1.000 V at 1.00 kHz | 56.234 mV at 400 Hz | 23.9 to 26.1 |  |

4.10.10 Set the Function Generator and Audio Analyzer outputs to minimum.

4.10.11 Disconnect the test setup.

### 4.11 DIGITAL MULTIMETER CALIBRATION:

# 4.11.1 VOLTMETER CALIBRATION:

4.11.1.1 Connect equipment as shown in Figure 5.

![](_page_49_Figure_1.jpeg)

![](_page_49_Figure_2.jpeg)

4.11.1.2 Press the TI MTRS MODE, F6 (AUX), RCL, SHIFT, 7 (A) and ENTER. This sets the TI to factory defaults. Press the TI MTRS, then select 10. Digital Multimeter (DMM).

4.11.1.3 Press the TI SETUP. The TI will display the Multimeter Menu.

4.11.1.4 From the Multimeter Menu, select the following:

| Multimeter Func  | DCV    |
|------------------|--------|
| Set Range        | 200 mV |
| Select Peak Hold | Off    |

4.11.1.5 Press the TI F5 to return to the Digital Multimeter display.

4.11.1.6 Set the Meter Calibrator to +190.0 mV DC. Set the Meter Calibrator OPR/STBY to OPR.

4.11.1.7 The TI must indicate within 187.9 to 192.1 mV DC.

4.11.1.8 Set the Meter Calibrator OPR/STBY to STBY.

4.11.1.9 Repeat steps 4.11.1.3 through 4.11.1.8 for the remaining values listed in Table 22.

Table 22.

| TI Range (VDC) | Applied (VDC) | Limits (VDC)     |
|----------------|---------------|------------------|
| 200 m          | 190.0 m       | 187.9 to 192.1 m |
| 2.0            | 1.900         | 1.879 to 1.921   |
| 20             | 5.00          | 4.79 to 5.21     |
| 20             | 10.00         | 9.79 to 10.21    |
| 20             | 15.00         | 14.79 to 15.21   |
| 20             | 19.00         | 18.79 to 19.21   |

| TI Range (VDC) | Applied (VDC) | Limits (VDC)     |
|----------------|---------------|------------------|
| 20             | -5.00         | -5.21 to -4.79   |
| 20             | -10.00        | -10.21 to -9.79  |
| 20             | -15.00        | -15.21 to -14.79 |
| 20             | -19.00        | -19.21 to -18.79 |
| 200            | 190.0         | 187.9 to 192.1   |
| 2000           | 900.0         | 879 to 921       |

Table 22. (Cont.)

4.11.1.10 Press the TI SETUP. The TI will display the Multimeter Menu.

4.11.1.11 From the Multimeter Menu, select the following:

| Multimeter Func                   | ACV    |
|-----------------------------------|--------|
| Load Range                        | 1 MEG  |
| Press F6 (ESC),<br>then Set Range | 200 mV |
| Select Peak Hold                  | Off    |

4.11.1.12 Press the TI F5 (Ret) to return to the Digital Multimeter display.

4.11.1.13 Set the Meter Calibrator to 180.0 mV AC at 50 Hz. Set the Meter Calibrator OPR/STBY to OPR.

4.11.1.14 The TI must indicate within 169.9 to 190.1 mV AC.

4.11.1.15 Set the Meter Calibrator OPR/STBY to STBY.

4.11.1.16 Repeat steps 4.11.1.10 through 4.11.1.15 for the remaining values listed in Table 23.

Table 23.

| Meter Calibrator |                |               |                |                  |
|------------------|----------------|---------------|----------------|------------------|
|                  | TI Range (VAC) | Applied (VAC) | Frequency (Hz) | Limits (VAC)     |
|                  | 200 m          | 180.0 m       | 50.0           | 169.9 to 190.1 m |
|                  | 200 m          | 180.0 m       | 1.0 k          | 169.9 to 190.1 m |
|                  | 200 m          | 180.0 m       | 20.0 k         | 169.9 to 190.1 m |

| Meter Calibrator |                  |                |                |  |
|------------------|------------------|----------------|----------------|--|
| TI Range (VA     | C) Applied (VAC) | Frequency (Hz) | Limits (VAC)   |  |
| 2.0              | 1.800            | 50.0           | 1.699 to 1.901 |  |
| 2.0              | 1.800            | 1.0 k          | 1.699 to 1.901 |  |
| 2.0              | 1.800            | 20.0 k         | 1.699 to 1.901 |  |
| 20               | 18.00            | 50.0           | 16.99 to 19.01 |  |
| 20               | 5.00             | 1 k            | 3.99 to 6.01   |  |
| 20               | 10.00            | 1 k            | 8.99 to 11.01  |  |
| 20               | 15.00            | 1 k            | 13.99 to 16.01 |  |
| 20               | 18.00            | 1 k            | 16.99 to 19.01 |  |
| 20               | 18.00            | 5.0 k          | 16.99 to 19.01 |  |
| 200              | 180.0            | 50.0           | 169.9 to 190.1 |  |
| 200              | 180.0            | 400.0          | 169.9 to 190.1 |  |
| 2000             | 450.0            | 50.0           | 349 to 551     |  |

Table 23. (Cont.)

4.11.1.17 On the Meter Calibrator, press RESET.

4.11.1.18 Disconnect the TI from the Meter Calibrator.

# 4.11.2 CURRENT METER CALIBRATION:

4.11.2.1 Connect equipment as shown in Figure 6.

## NOTE

For TI inputs greater than 2 Amps, utilize the alternate connection as shown in Figure 6 and connect the Meter Calibrator OUTPUT to the Amplifier INPUT connectors, as required. Annotate on the Certification Label of the Current Shunt (P/O TI accessory kit) with the ID# and S/N of the TI which it was calibrated with.

![](_page_52_Figure_1.jpeg)

Figure 6.

4.11.2.2 Press the TI MTRS MODE, F6 (AUX), RCL, SHIFT, 7 (A) and ENTER. This sets the TI to factory defaults. Press the TI MTRS, then select 10. Digital Multimeter (DMM).

4.11.2.3 Press the TI SETUP. The TI will display the Multimeter Menu.

4.11.2.4 From the Multimeter Menu, select the following:

| Multimeter Func  | DCC   |
|------------------|-------|
| Set Range        | 20 mA |
| Select Peak Hold | Off   |

4.11.2.5 Press the TI F5 (Ret) to return to the Digital Multimeter display.

4.11.2.6 Set the Meter Calibrator to +18.00 mA DC. Set the Meter Calibrator OPR/STBY to OPR.

- 4.11.2.7 The TI must indicate within 16.99 to 19.01 mA.
- 4.11.2.8 Set the Meter Calibrator OPR/STBY to STBY.

4.11.2.9 Repeat steps 4.11.2.3 through 4.11.2.8 for the remaining values listed in Table 24.

## NOTE

If the External Shunt is not included, do not calibrate the TI at 10 ADC. Annotate a Limited Certification Label stating the TI 20A Range not calibrated.

| TI Range (ADC) | Applied (ADC) | Limits (ADC)     |
|----------------|---------------|------------------|
| 20 m           | 18.00 m       | 16.99 to 19.01 m |
| 200 m          | 180.0 m       | 169.9 to 190.1   |
| 2              | 1.80          | 1.699 to 1.901   |
| 20 *           | 10.00         | 8.99 to 11.01    |

Table 24.

\* Move TI test leads from Meter Calibrator to Amplifier as shown in Figure 6. Set the Meter Calibrator, as required to produce 10.00 ADC at the Amplifier CURRENT OUTPUT.

4.11.2.10 Reconnect test equipment as originally shown in Figure 6.

4.11.2.11 Press the TI SETUP. The TI will display the Multimeter Menu.

4.11.2.12 From the Multimeter Menu, select the following:

| Multimeter Func  | ACC   |
|------------------|-------|
| Set Range        | 20 mA |
| Select Peak Hold | Off   |

4.11.2.13 Press the TI F5 (Ret) to return to the Digital Multimeter display.

- 4.11.2.14 Set the Meter Calibrator to 18.00 mA AC at 50.0 Hz. Set the Meter Calibrator OPR/STBY to OPR.
- 4.11.2.15 The TI must indicate within 16.99 to 19.01 mA AC.
- 4.11.2.16 Set the Meter Calibrator OPR/STBY to STBY.
- 4.11.2.17 Repeat steps 4.11.2.11 through 4.11.2.16 for the remaining values listed in Table 25.

## NOTE

If the External Shunt is not included, do not calibrate the TI at 5.0 AAC. Annotate a Limited Certification Label stating the TI 20A Range not calibrated.

| Table | 25. |
|-------|-----|
|-------|-----|

| Meter Calibrator |               |                |                  |  |
|------------------|---------------|----------------|------------------|--|
| TI Range (AAC)   | Applied (AAC) | Frequency (Hz) | Limits (AAC)     |  |
| 20 m             | 18.00 m       | 50.0           | 16.99 to 19.01 m |  |
| 20 m             | 18.00 m       | 1.0 k          | 16.99 to 19.01 m |  |
| 20 m             | 18.00 m       | 10.0 k         | 16.99 to 19.01 m |  |
| 200 m            | 180.0 m       | 50.0           | 169.9 to 190.1 m |  |
| 200 m            | 180.0 m       | 1.0 k          | 169.9 to 190.1 m |  |
| 200 m            | 180.0 m       | 10.0 k         | 169.9 to 190.1 m |  |
| 2.0              | 1.800         | 50.0           | 1.699 to 1.901   |  |
| 2.0              | 1.800         | 400.0          | 1.699 to 1.901   |  |
| 2.0              | 1.800         | 1 k            | 1.699 to 1.901   |  |
| 20 *             | 5.00          | 50.0           | 4.49 to 5.51     |  |
| 20 *             | 5.00          | 400.0          | 4.49 to 5.51     |  |

\* Move TI test leads from Meter Calibrator to Amplifier as shown in Figure 6. Set the Meter Calibrator, as required to produce 5.00 AAC at the Amplifier CURRENT OUTPUT.

4.11.2.18 On the Meter Calibrator, press RESET.

4.11.2.19 Disconnect equipment from test setup.

# 4.11.3 OHMMETER CALIBRATION:

4.11.3.1 Press the TI MTRS MODE, F6 (AUX), RCL, SHIFT, 7 (A) and ENTER. This sets the TI to factory defaults. Press the TI MTRS, then select 10. Digital Multimeter (DMM).

4.11.3.2 Press the TI SETUP. The TI will display the Multimeter Menu.

4.11.3.3 Connect the equipment as shown in Figure 5.

4.11.3.4 From the Multimeter Menu, select the following:

| Multimeter Func  | Ohm   |
|------------------|-------|
| Set Range        | 200 Ω |
| Select Peak Hold | Off   |

4.11.3.5 Press the TI F5 (Ret) to return to the Digital Multimeter display.

4.11.3.6 Set the Meter Calibrator to 100.0  $\Omega$  and set the 2 Wire Comp ON (for outputs greater than 19 k $\Omega$ , set the 2 Wire Comp to OFF). Set the Meter Calibrator OPR/STBY to OPR.

4.11.3.7 The TI must indicate within 89.9 to 110.1  $\Omega$ .

4.11.3.8 Set the Meter Calibrator OPR/STBY to STBY.

4.11.3.9 Repeat steps 4.11.3.4 through 4.11.3.8 for the remaining values listed in Table 26.

| TI Range (Ω) | Applied (Ω) | Limits (Ω)      |
|--------------|-------------|-----------------|
| 200          | 100.0       | 89.9 to 110.1   |
| 2.0 k        | 1 k         | 899 to 1101     |
| 20 k         | 10 k        | 8.99 to 11.01 k |
| 200 k        | 100 k       | 89.9 to 110.1 k |
| 2 M          | 1 M         | 899 to 1101 k   |
| 20 M         | 10 M        | 8.99 to 11.01 M |

Table 26.

4.11.3.10 On the Meter Calibrator, press RESET.

4.11.3.11 Disconnect the test setup.

## 4.12 OSCILLOSCOPE CALIBRATION:

## 4.12.1 VERTICAL BANDWIDTH CALIBRATION:

4.12.1.1 Connect the Oscilloscope Calibrator through the Feedthrough Termination to the TI SCOPE IN connector.

4.12.1.2 Press the TI MTRS MODE, F6 (AUX), RCL, SHIFT, 7 (A) and ENTER. This sets the TI to factory defaults. Press the TI SCOPE/ANLZ.

4.12.1.3 Press the TI SETUP. The TI will display the Scope/Analyzer Menu.

4.12.1.4 From the Scope/Analyzer Menu, press 1. Scope and select On. Ensure the Analyzer indicates Off. If not, press 2. Analyzer and select Off.

4.12.1.5 From the Scope/Analyzer Menu, press 3. Setup Scope and select the following:

| Input          | AC        |
|----------------|-----------|
| Trigger Source | Internal  |
| Scale Factor   | 50 mV/div |
| Sweep Rate     | 10 µs     |

# T.O. 33K3-4-3211-1

| Trig Mode        | Auto  |
|------------------|-------|
| Trig Lvl Setting | 130   |
| Vert Offset      | 160   |
| Horiz Offset     | 0 div |

4.12.1.6 Press the TI F5 (Ret) to return to the Oscilloscope display.

4.12.1.7 Set the Oscilloscope Calibrator for 50 kHz reference into 50  $\Omega$ , OUTPUT to ON and adjust the Amplitude until the TI indicates 6 divisions of vertical deflection.

## NOTE

Set the TI Sweep Rate as required to obtain the best possible display for setting the 6 divisions of vertical deflection. Do not adjust the Oscilloscope Calibrator Amplitude or the TI Scale Factor.

4.12.1.8 Increase the frequency controls on the Oscilloscope Calibrator until the TI indicates 4.2 divisions of vertical deflection.

# NOTE

Set the TI Sweep Rate as required to obtain the best possible display for setting the 4.2 divisions of vertical deflection. Do not adjust the Oscilloscope Calibrator Amplitude or the TI Scale Factor.

4.12.1.9 The Oscilloscope Calibrator Frequency display must indicate ≥1.0 MHz.

4.12.1.10 Set the Oscilloscope Calibrator OUTPUT to OFF.

4.12.1.11 Remove the Feedthrough Termination from the test setup.

## 4.12.2 INPUT RANGES CALIBRATION:

4.12.2.1 Press the TI MTRS MODE, F6 (AUX), RCL, SHIFT, 7 (A) and ENTER. This sets the TI to factory defaults. Press the TI SCOPE/ANLZ.

4.12.2.2 Press the TI SETUP. The TI will display the Scope/Analyzer Menu.

4.12.2.3 From the Scope/Analyzer Menu, press 1. Scope and select On. Ensure Analyzer indicates Off. If not, press 2. Analyzer and select Off.

4.12.2.4 From the Scope/Analyzer Menu, press 3. Setup Scope and select the following:

| Input          | AC       |
|----------------|----------|
| Trigger Source | Internal |
| Scale Factor   | 2 mV/div |
| Sweep Rate     | 500 μs   |

| Trig Mode        | Auto  |
|------------------|-------|
| Trig Lvl Setting | 130   |
| Vert Offset      | 160   |
| Horiz Offset     | 0 div |

4.12.2.5 Press the TI F5 (Ret) to return to the Oscilloscope display.

4.12.2.6 Set the Oscilloscope Calibrator for a 10 mV p-p square wave signal into 1 MΩ. Set the OUTPUT to ON.

# NOTE

Set the TI Sweep Rate and Vertical Offset as required to obtain the best possible display for verifying the correct number of divisions of vertical deflection.

4.12.2.7 The TI must indicate 4.2 to 5.8 divisions of vertical deflection.

4.12.2.8 Repeat steps 4.12.2.2 through 4.12.2.7 for the remaining values listed in Table 27.

| Scale Factor (V/div) | Applied (V p-p) | Limits (divisions) |
|----------------------|-----------------|--------------------|
| 2 m                  | 10 m            | 4.2 to 5.8         |
| 5 m                  | 20 m            | 3.6 to 4.4         |
| 10 m                 | 50 m            | 4.6 to 5.4         |
| 20 m                 | 0.1             | 4.6 to 5.4         |
| 50 m                 | 0.2             | 3.6 to 4.4         |
| 100 m                | 0.5             | 4.6 to 5.4         |
| 200 m                | 1.0             | 4.6 to 5.4         |
| 500 m                | 2.0             | 3.6 to 4.4         |
| 1                    | 5.0             | 4.6 to 5.4         |
| 2                    | 10.0            | 4.6 to 5.4         |
| 5                    | 20.0            | 3.6 to 4.4         |
| 10                   | 50.0            | 4.6 to 5.4         |
| 20                   | 100.0           | 4.6 to 5.4         |
| 50                   | 200.0           | 3.6 to 4.4         |

# Table 27.

4.12.2.9 Set the Oscilloscope Calibrator OUTPUT to OFF.

4.12.2.10 Do not disconnect the test setup.

# 4.12.3 HORIZONTAL SWEEP CALIBRATION:

4.12.3.1 Press the TI MTRS MODE, F6 (AUX), RCL, SHIFT, 7 (A) and ENTER. This sets the TI to factory defaults. Press the TI SCOPE/ANLZ.

4.12.3.2 Press the TI SETUP. The TI will display the Scope/Analyzer Menu.

4.12.3.3 From the TI Scope/Analyzer Menu, press 1. Scope and select On. Ensure Analyzer indicates Off. If not, press 2. Analyzer and select Off.

4.12.3.4 From the TI Scope/Analyzer Menu, press 3. Setup Scope and select the following:

| Input            | AC          |
|------------------|-------------|
| Trigger Source   | Internal    |
| Scale Factor     | As Required |
| Sweep Rate       | 1 µs        |
| Trig Mode        | Auto        |
| Trig Lvl Setting | 130         |
| Vert Offset      | 160         |
| Horiz Offset     | 0 div       |

4.12.3.5 Press the TI F5 (Ret) to return to the Oscilloscope display.

4.12.3.6 Set the Oscilloscope Calibrator for a 1  $\mu$ s Time Marker into 1 M $\Omega$  at a convenient Amplitude. Set the OUTPUT to ON.

4.12.3.7 On the Oscilloscope Calibrator, adjust the Deviation control until the TI indicates one marker pulse on each horizontal division.

## NOTE

Set the TI Scale Factor as required to obtain the best possible display for setting the marker pulses on the horizontal divisions.

4.12.3.8 The Oscilloscope Calibrator Deviation display must indicate within -3.00% to +3.00%.

4.12.3.9 Repeat steps 4.12.3.2 through 4.12.3.8 for the remaining values listed in Table 28.

| TI Sweep Rate (sec) | Applied (sec) | Limits (%)     |  |
|---------------------|---------------|----------------|--|
| 1 μ                 | 1 μ           | -3.00 to +3.00 |  |
| 2 μ                 | 2 μ           | -3.00 to +3.00 |  |
| 5 μ                 | 5 μ           | -3.00 to +3.00 |  |
| 10 μ                | 10 μ          | -3.00 to +3.00 |  |
| 20 μ                | 20 µ          | -3.00 to +3.00 |  |
| 50 μ                | 50 μ          | -3.00 to +3.00 |  |
| 100 μ               | 100 μ         | -3.00 to +3.00 |  |
| 200 μ               | 200 μ         | -3.00 to +3.00 |  |
| 500 μ               | 500 μ         | -3.00 to +3.00 |  |
| 1 m                 | 1 m           | -3.00 to +3.00 |  |
| 2 m                 | 2 m           | -3.00 to +3.00 |  |
| 5 m                 | 5 m           | -3.00 to +3.00 |  |
| 10 m                | 10 m          | -3.00 to +3.00 |  |
| 20 m                | 20 m          | -3.00 to +3.00 |  |
| 50 m                | 50 m          | -3.00 to +3.00 |  |
| 100 m               | 100 m         | -3.00 to +3.00 |  |

Table 28.

4.12.3.10 Set the Oscilloscope Calibrator OUTPUT to OFF.

4.12.3.11 Disconnect the equipment from the test setup.

# 4.13 SPECTRUM ANALYZER CALIBRATION:

# 4.13.1 FREQUENCY SPAN CALIBRATION:

4.13.1.1 Connect the MMR Signal Generator RF OUTPUT to the TI ANTENNA connector.

4.13.1.2 Press the TI MTRS MODE, F6 (AUX), RCL, SHIFT, 7 (A) and ENTER. This sets the TI to factory defaults. Press the TI SCOPE/ANLZ key until the Spectrum Analyzer display appears.

4.13.1.3 Press the TI SETUP. The TI will display the Scope/Analyzer Menu.

4.13.1.4 From the TI Scope/Analyzer Menu, press 1. Scope and select Off, then press 2. Analyzer and select On.

4.13.1.5 From the TI Scope/Analyzer Menu, press 4. Setup Analyzer and select the following:

| Scale           | dBm       |
|-----------------|-----------|
| Frequency       | 1.0 MHz   |
| Revr Input      | Antenna   |
| Input Atten     | 40 dB     |
| Range           | 10 dB     |
| Scan Width      | 1 kHz     |
| Track Gen       | Off       |
| Track Gen Lvl   | -20.0 dBm |
| Gen Lvl Units   | dBm       |
| Velocity Factor | 69.4%     |
| Mode            | Live      |
| RF Mode         | Direct    |

4.13.1.6 Press the TI F5 (Ret) to return to the Spectrum Analyzer display.

4.13.1.7 Set the MMR Signal Generator to 1.00 MHz at 0.0 dBm. Ensure all modulation outputs are Off.

#### NOTE

Normalize the TI Spectrum Analyzer for each frequency by removing the RF Signal, then press F6 (More) until F1 (Norm) softkey appears, press F1 and wait for normalizing action to complete before reconnecting the RF Signal to the TI.

4.13.1.8 Verify the TI displays the signal below the top grid line. If not, adjust the MMR Signal Generator until the signal displayed is 1 division below the top grid line.

4.13.1.9 Slowly set the MMR Signal Generator frequency until the signal on the TI display is at the second vertical grid line from the left. Press the MMR Signal Generator Freq ref set softkey.

4.13.1.10 Slowly set the MMR Signal Generator frequency until the signal on the TI display is at the second vertical grid line from the right.

4.13.1.11 The MMR Signal Generator must indicate a frequency within 7.499995 to 8.500005 kHz.

4.13.1.12 Set the MMR Signal Generator Freq ref to off.

4.13.1.13 Repeat steps 4.13.1.3 through 4.13.1.12 for the remaining values listed in Table 29.

| <br>TI Scan<br>Width (Hz) | TI<br>Frequency (MHz) | Applied CW<br>Frequency (MHz) | Limits (Hz)              |
|---------------------------|-----------------------|-------------------------------|--------------------------|
| <br>1 k                   | 1.0                   | 1.0                           | 7.499995 to 8.500005 k   |
| 2 k                       | 1.0                   | 1.0                           | 14.99999 to 17.00001 k   |
| 5 k                       | 1.0                   | 1.0                           | 37.499975 to 42.500025 k |
| 10 k                      | 500.0                 | 500.0                         | 74.99995 to 85.00005 k   |
| 20 k                      | 500.0                 | 500.0                         | 149.9999 to 170.0001 k   |
| 50 k                      | 500.0                 | 500.0                         | 374.99975 to 425.00025 k |
| 100 k                     | 500.0                 | 500.0                         | 749.9995 to 850.0005 k   |
| 200 k                     | 500.0                 | 500.0                         | 1.4999999 to 1.700001 M  |
| 500 k                     | 500.0                 | 500.0                         | 3.7499975 to 4.2500025 M |
| 1 M                       | 500.0                 | 500.0                         | 7.499995 to 8.500005 M   |
| 2 M                       | 500.0                 | 500.0                         | 14.999999 to 17.00001 M  |
| 5 M                       | 500.0                 | 500.0                         | 37.499975 to 42.500025 M |
| 10 M                      | 500.0                 | 500.0                         | 74.99995 to 85.00005 M   |
| 20 M                      | 500.0                 | 500.0                         | 149.9999 to 170.0001 M   |
| 50 M                      | 500.0                 | 500.0                         | 374.99975 to 425.00025 M |
| 100 M                     | 500.0                 | 500.0                         | 749.9995 to 850.0005 M   |

Table 29.

4.13.1.14 Set MMR Signal Generator output to minimum.

4.13.1.15 Disconnect the equipment from the test setup.

# 4.13.2 LEVEL CALIBRATION:

# NOTE

It may be necessary to adjust the TI input attenuation and reference level if noise interferes with the measurement.

4.13.2.1 Connect the MMR Signal Generator RF OUTPUT 50  $\Omega$  to the TI ANTENNA connection.

4.13.2.2 Press the TI MTRS MODE, F6 (AUX), RCL, SHIFT, 7 (A) and ENTER. This sets the TI to factory defaults. Press the TI SCOPE/ANLZ key until the Spectrum Analyzer display appears.

4.13.2.3 Press the TI SETUP. The TI will display the Scope/Analyzer Menu.

4.13.2.4 From the TI Scope/Analyzer Menu, press 4. Setup Analyzer and select the following:

| Scale           | dBm       |
|-----------------|-----------|
| Frequency       | 10.0 MHz  |
| Rcvr Input      | Antenna   |
| Input Atten     | 40 dB     |
| Range           | 10 dB     |
| Scan Width      | 1 kHz     |
| Track Gen       | Off       |
| Track Gen Lvl   | -20.0 dBm |
| Gen Lvl Units   | dBm       |
| Velocity Factor | 69.4%     |
| Mode            | Live      |
| RF Mode         | Direct    |

4.13.2.5 Press the TI F5 (Ret) to return to the Spectrum Analyzer display.

## NOTE

Normalize the TI Spectrum Analyzer for each frequency by removing the RF Signal, then press F6 (More) until F1 (Norm) softkey appears, press F1 and wait for normalizing action to complete before reconnecting the RF Signal to the TI.

4.13.2.6 Set the MMR Signal Generator frequency to the first value listed in the Frequency column of Table 30.

4.13.2.7 Set the MMR Signal Generator amplitude to the first value listed in the Applied column of Table 30. Turn MMR Signal Generator RF Output to ON.

4.13.2.8 Press the TI F6 (More) until the Marker softkeys appear on the screen. Press F5 (Track) until Marker softkeys indicate F1 (Mkr Fc) and F3 (Mkr 1).

4.13.2.9 Set the TI Scan Width and Frequency as required to center the signal in the display. Press F3 (Mkr 1) and select the peak of the signal with the marker.

## NOTE

There are two indications displayed under the Marker MHz display on the TI. The first (top) is the Marker frequency. For this test the Marker frequency reading is unimportant. The second (bottom) reading is the Level of the signal.

4.13.2.10 The TI Marker MHz display must indicate within the corresponding values listed in the Limits column of Table 30.

| Frequency (MHz) | Applied (dBm) | Limits (dBm)   |  |
|-----------------|---------------|----------------|--|
| 10.0            | -10.0         | -14.0 to -6.0  |  |
| 10.0            | -20.0         | -24.0 to -16.0 |  |
| 10.0            | -30.0         | -34.0 to -26.0 |  |
| 10.0            | -40.0         | -44.0 to -36.0 |  |
| 10.0            | -50.0         | -54.0 to -46.0 |  |
| 10.0            | -60.0         | -64.0 to -56.0 |  |
| 110.0 *         | -30.0         | -34.0 to -26.0 |  |
| 110.0 *         | -40.0         | -44.0 to -36.0 |  |
| 110.0 *         | -50.0         | -54.0 to -46.0 |  |
| 110.0 *         | -60.0         | -64.0 to -56.0 |  |
| 110.0 *         | -70.0         | -74.0 to -66.0 |  |
| 110.0 *         | -80.0         | -84.0 to -76.0 |  |
| 110.0 *         | -85.0         | -89.0 to -81.0 |  |
| 500.0 *         | -30.0         | -36.0 to -24.0 |  |
| 500.0 *         | -40.0         | -46.0 to -34.0 |  |
| 500.0 *         | -50.0         | -56.0 to -44.0 |  |
| 500.0 *         | -60.0         | -66.0 to -54.0 |  |
| 500.0 *         | -70.0         | -76.0 to -64.0 |  |
| 500.0 *         | -80.0         | -86.0 to -74.0 |  |
| 500.0 *         | -83.0         | -89.0 to -77.0 |  |

Table 30.

\* Set the TI Input Atten to 20 dB.

4.13.2.11 Repeat steps 4.13.2.6 through 4.13.2.10 for the remaining values listed in Table 30.

4.13.2.12 Set the MMR Signal Generator output to minimum and disconnect the test setup.

## 4.14 AF LEVEL CALIBRATION:

4.14.1 Connect the Meter Calibrator to the TI SINAD/BER input.

4.14.2 Press the TI MTRS MODE, F6 (AUX), RCL, SHIFT, 7 (A) and ENTER. This sets the TI to factory defaults. Press the MTRS MODE, SHIFT, 4 (E) key.

4.14.3 Set the Meter Calibrator to the first values listed in the Frequency and Applied columns of Table 31. Set Meter Calibrator to OPR.

4.14.4 Verify the TI indication is within the values listed in the Limits column of Table 31. Set Meter Calibrator to STBY.

|  | Frequency (Hz) | Applied (V rms) | Limits (V rms) |  |
|--|----------------|-----------------|----------------|--|
|  | 100.0          | 1.0             | 0.3 to 1.7     |  |
|  | 100.0          | 2.0             | 1.3 to 2.7     |  |
|  | 100.0          | 3.0             | 2.3 to 3.7     |  |
|  | 100.0          | 4.0             | 3.3 to 4.7     |  |
|  | 100.0          | 5.0             | 4.3 to 5.7     |  |
|  | 100.0          | 6.0             | 5.3 to 6.7     |  |
|  | 100.0          | 7.0             | 6.3 to 7.7     |  |
|  | 100.0          | 8.0             | 7.3 to 8.7     |  |
|  | 100.0          | 9.0             | 8.3 to 9.7     |  |

Table 31.

4.14.5 Repeat steps 4.14.3 and 4.14.4 for the remaining values listed in Table 31.

4.14.6 Set all POWER switches to OFF and disconnect and secure all test equipment.

4.14.7 If applicable, annotate and attach a Limited Certification Label per steps 3.9, 3.10 and 3.11.

CALIBRATION PERFORMANCE TABLE

Not Required

# APPENDIX A

# A-1 TIME BASE ADJUSTMENT: (VCXO)

A-1.1 Connect the TI to the appropriate power source. Set the POWER switch to ON (ON annunciator will illuminate) and allow a 2 hour warm-up.

A-1.2 Press the TI MTRS MODE, F6 (AUX), RCL, SHIFT, 7 (A) and ENTER. This sets the TI to factory defaults.

A-1.3 Connect equipment as shown in Figure A-1.

![](_page_65_Figure_6.jpeg)

Figure A-1.

A-1.4 Press the TI RF GEN, then F2 (Freq) and select a frequency of 900.0000 MHz. Press F3 (Level) and select a level of 0.0 dBm.

A-1.5 Set the MMR Measuring Receiver, as required, to obtain 10 Hz frequency resolution and for an external time base.

# NOTE

The TIs external reference outputs a periodic small signal (about 20 mV p) that is being used to perform the adjustment.

A-1.6 Set the Oscilloscope, as required, for a sweep time of 50 ns, external trigger and volts/div as necessary for a stable display.

A-1.7 Insert the Lockout Key in the TI MIC/ACC IN/OUT connector.

A-1.8 Press the TI SETUP key, then F6 (Aux) and select Calibrations. Select VCXO Calibration.

A-1.9 Verify the TI Select Attn submenu data field is highlighted. Select the least significant digit in the Select Attn field.

# T.O. 33K3-4-3211-1

A-1.10 Observing the frequency on the MMR Measuring Receiver for coarse frequency reference, adjust the TI Select Attn to adjust the waveform on the Oscilloscope for minimum motion and/or rotation. Press the TI ENTER key. If adjustment range is <0 or >4095, set the Select Attn to 2048 and perform steps A-1.11 through A-1.13; otherwise continue to step A-1.14.

A-1.11 Remove the TI screw on top of the 10 MHz Frequency Standard to access coarse frequency adjustments.

A-1.12 Adjust the TI coarse frequency for minimum motion of the waveform on the Oscilloscope.

A-1.13 Replace screw in 10 MHz Frequency Standard and repeat steps A-1.8 through A-1.10.

A-1.14 Disconnect the test setup and continue with step 4.1.6.

## APPENDIX B

## **B-1 LOW PASS FILTER VERIFICATION:**

B-1.1 Connect the MMR Signal Generator through the Low Pass Filter being verified to the MMR RF INPUT 50  $\Omega$ .

B-1.2 Set the MMR Signal Generator amplitude to 0 dBm and to the CF frequency listed in the Equipment Requirements for the Low Pass Filter being verified.

B-1.3 On the MMR Spectrum Analyzer, set the FREQUENCY to the CF listed in the Equipment Requirements for the Low Pass Filter being verified.

B-1.4 Set the MMR Spectrum Analyzer SPAN as necessary to view the signal with a baseline  $\geq$ 50 dB from the top graticule line.

B-1.5 Press the MMR Spectrum Analyzer PEAK SEARCH, MKR 

and MARKER 

CF buttons.

B-1.6 Press the MMR Spectrum Analyzer PEAK SEARCH, MKR $\rightarrow$ , MARKER $\rightarrow$ REF LVL and MKR  $\Delta$  buttons.

B-1.7 Ensure the signal displayed on the MMR Spectrum Analyzer is at the top graticule line with a baseline  $\geq$ 50 dB down from the top graticule line. If the baseline is not  $\geq$ 50 dB down from the top graticule line, set the MMR Spectrum Analyzer SPAN and RES BW controls as necessary and repeat steps B-1.5 and B-1.6.

B-1.8 Set the MMR Signal Generator frequency and the MMR Spectrum Analyzer FREQUENCY to the Rejection Frequency listed in the Equipment Requirements for the Low Pass Filter being verified.

B-1.9 Press the MMR Spectrum Analyzer PEAK SEARCH. Verify the MMR MKR  $\Delta$  indication is > the rejection dB value listed in the Equipment Requirements for the Low Pass Filter being verified.